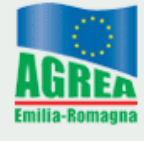

Agenzia Regionale per le Erogazioni in Agricoltura per l'Emilia-Romagna

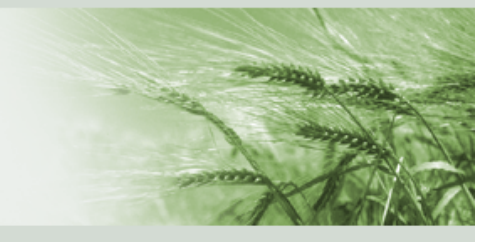

# SIAG Sistema Informativo Agrea

Manuale per la presentazione di proposte e domande per il Catalogo Verde (operazioni 1.1.01 e 1.3.01)

Vers. dicembre 2016

### ACCESSO AL SIAG

La presentazione delle domande per aiuti, sovvenzioni e contributi gestiti da Agrea avviene tramite il Sistema Informativo Agrea (SIAG), raggiungibile dal seguente indirizzo internet:

| ER Agenzia Regio<br>Erogazioni in A                                                                                                    | nale per le Agricoltura                                                                                                    |
|----------------------------------------------------------------------------------------------------|----------------------------------------------------------------------------------------------------|
| Login al SIAG – Progra                                                                                                    | mmazione 2014–2020                                                                                                    |
| Accesso con credenziali                                                                                                    | Accesso con Smart Card                                                                                                    |
| Password                                                                                                    | E Login Smart Card                                                                                                    |
| Recupera password                                                                                                    | Inserisci la carta contenente il tuo certificato digitale i Attenzione!                                                                                                    |
| Dopo 3 tentativi consecutivi draccesso falito, il Codice<br>Uterete viene disattivato.<br>Si noorda che la Passivord ha validità di 60 gipni<br>Ai nuovi uteri viene assegnata una Passivord già<br>scaduda. Un uterite che non accede al sistema per più di<br>180 gioni verità sospeso.<br>Per uterioni informazioni sulla gestione degli uteriti<br>consultare informazioni sulla gestione degli uteriti<br>consultare informativa.<br>Per problemi di accesso e ripristinare un uterite sospeso<br>inviare una e maid in informista a.<br>agreautenze@regione.emilia.romagna.tt | Per poler accedere con smart card si deve poler<br>raggingnete la pola 4048.<br>In caso contrano polrebbe essare necessario abiliare,<br>tale pole aul popino forevali per il protocolo HTTPS<br>Pole venticare se la porta 6443 e' raggiungible a <u>guesto</u><br>inte<br>intermazioni tecnichesull'utilizzo di Smart Card. |

# https://agreagestione.regione.emilia-romagna.it/siag/login.action

Per poter presentare proposte e domande relative ai tipi di operazione 1.1.01 e 1.3.01 l'utente deve essere abilitato all'utilizzo del sistema SIAG mediante l'invio di una richiesta alla casella <u>agreautenze@regione.emilia-romagna.it</u> allegando lo specifico modulo denominato "Richiesta di accesso al SIAG" scaricabile all'indirizzo <u>http://agricoltura.regione.emilia-romagna.it/azienda-agricola/doc/moduli/modulistica-catalogo-verde/richiesta-accesso-siag</u>

Per gli utenti che hanno già presentato domande per gli stessi tipi di operazione valgono le credenziali già utilizzate.

Dopo aver inserito le credenziali

premere il tasto "Login".

| <b>ER</b> Agenzia Reg<br>Erogazioni ii                          | iionale per le<br>n Agricoltura |                 |   |   | . Marco                      |   |                | ≡ 4 <sup>80</sup> |
|-----------------------------------------------------------------|---------------------------------|-----------------|---|---|------------------------------|---|----------------|-------------------|
| Inserire numero de Q Q<br>Protocollazione S<br>Catalogo Verde C | Home                            | <b>4</b>        |   |   |                              | A |                |                   |
| Gestione utenti <<br>E SOP - PAC 2007-2013                      | +                               | Crea Domanda    | D | = | Visualizza Domande in Carico | В | Crea Rettifica |                   |
|                                                                 | Q                               | Ricerca Domanda |   |   |                              |   |                |                   |
|                                                                 |                                 |                 |   |   |                              |   |                |                   |
|                                                                 |                                 |                 |   |   |                              |   |                |                   |
|                                                                 |                                 |                 |   |   |                              |   |                |                   |
|                                                                 |                                 |                 |   |   |                              |   |                |                   |
|                                                                 |                                 |                 |   |   |                              |   |                |                   |

La pagina di benvenuto mostra le funzionalità alle quali l'utente è stato abilitato, che sono attivabili cliccando sul tasto che le descrive o, in alternativa, navigando sul menu in rosso che appare sulla parte sinistra della videata.

Nella parte alta del quadro durante la navigazione è sempre presente l'indicazione delle sezioni consultate, **A** che costituisce un "sentiero" composto di link utili agli utenti per tornare indietro alle pagine visitate in precedenza, fino alla *Home*. Ad esempio se si è entrati in "Crea domanda" appare <u>Home > creazione.domanda</u>.

Con "Visualizza domande in carico" si accede alla maschera di ricerca di proposte / domande già inserite nel sistema dall'utente (ad esempio è possibile ricercare le proposte / domande che si trovano in fase di compilazione per continuarne la lavorazione in una nuova sessione).

Dal menu rosso di sinistra si accede anche alle altre funzioni a cui è abilitato l'utente, tra cui la protocollazione e la gestione dell'anagrafica delle persone del fornitore.

N.B. Nella descrizione che segue con il termine domanda si fa riferimento sia alle proposte per il Catalogo Verde che alle domande, in quanto il sistema SIAG non prevede quadri e funzionalità specifiche per la presentazione delle proposte.

### FUNZIONALITÀ COMUNI AI QUADRI DI DOMANDA

Il SIAG prevede una serie di funzioni comuni presenti nei quadri di domanda indipendentemente dalla tipologia dello specifico quadro e che hanno anche il medesimo meccanismo di funzionamento.

### **FUNZIONI DI RICERCA**

Le funzioni di ricerca consentono di impostare dei criteri di visualizzazione dei dati e quindi di "evidenziare" solo una parte delle informazioni contenute, e hanno tutte il medesimo meccanismo di funzionamento.

La funzione di ricerca sui parametri impostati si attiva con il tasto . Per tornare alla visualizzazione iniziale di tutte le particelle occorre prima cancellare i filtri precedentemente

impostati con il tasto 🧖 poi rieseguire la ricerca 🔍.

### FUNZIONI DI INSERIMENTO

Alcuni quadri possono prevedere la raccolta di uno o più set di dati (records) tramite l'apertura di specifiche maschere di inserimento. In generale l'interfaccia di inserimento dati viene attivata

tramite il tasto + Inserisci nuovo o in altri casi tramite il tasto .

#### FUNZIONI PER INTEGRARE INFORMAZIONI AGGIUNTIVE

In corrispondenza di alcuni campi può essere presente una funzione di inserimento note che si

attiva cliccando sul tasto . È quindi possibile inserire del testo libero integrando eventuali informazioni e precisazioni ritenute utili ai fini della gestione della domanda.

### FUNZIONI DI SALVATAGGIO

I dati inseriti dall'utente nei quadri, manualmente o anche con funzioni automatiche di

importazione, devono essere salvati sul database tramite il tasto Balva altrimenti non verranno

memorizzati. Il tasto è generalmente previsto per i quadri che comportano sequenze di inserimento ripetitive (es. persone); questa funzione, oltre che salvare i dati inseriti, predispone il sistema a una nuova sessione di inserimento.

### FUNZIONI DI CANCELLAZIONE

Premendo il tasto **un** si avvia la procedura di cancellazione di dati inseriti precedentemente nella fase di compilazione. Il record da eliminare apparirà evidenziato e l'operazione di cancellazione

potrà eseguirsi premendo Elimina Selezionati. Il sistema consente la cancellazione multipla.

### **FUNZIONI DI RITORNO**

Il tasto consente di uscire dal quadro tornando direttamente alla maschera principale di domanda

Il tasto consente di tornare alla schermata precedente (quindi restando anche all'interno del medesimo quadro, qualora questo si articolato su più livelli).

#### CREAZIONE NUOVA PROPOSTA

### Anagrafica persone

Nella *Home*, dal menu rosso di sinistra - **Catalogo verde > Persone** –( **C** a pagina 4) si accede al quadro "**Anagrafica Persone**" in cui l'ente che presenta proposte sul Catalogo Verde inserisce i dati del personale impiegato nell'erogazione dei servizi con i diversi ruoli di docente, consulente e tutor. Entrando nel quadro, al fornitore che ha già presentato proposte su bandi precedenti viene presentato l'elenco delle persone già inserite, con i relativi dati, modificabili; viceversa, un nuovo fornitore trova il quadro vuoto e con il tasto "**Inserisci nuovo**" accede alla maschera di inserimento dati.

|                                                 |                                                  |                           |                              |                                 |                       | \                      |             |
|-------------------------------------------------|--------------------------------------------------|---------------------------|------------------------------|---------------------------------|-----------------------|------------------------|-------------|
| Home > Catalogo Verde > Persone                 |                                                  |                           |                              |                                 |                       |                        |             |
| Anagrafica Persone                              |                                                  |                           |                              |                                 |                       |                        |             |
| Elenco delle persone inserite nel sistema       |                                                  |                           |                              |                                 |                       | Inserisci nuovo S Rica | arica lista |
| 10 x ()d0                                       |                                                  |                           |                              |                                 |                       | ĸ                      | 1 5         |
| Cognome                                         | Nome                                             | Codice fiscale            |                              | Titolo studio                   |                       |                        |             |
| filtro per il cognome                           | filtro per il nome                               | filtro per il codice fise | cale                         | Selezionare II titolo di studio |                       | ٩                      |             |
| Non sono stati trovati risultati                |                                                  |                           |                              |                                 |                       |                        |             |
| Tutte le operazioni di cancellazione definitiva | ı dal sistema verranno confermate al click del b | button Conferma           |                              |                                 |                       | Conferma               |             |
| Home > Catalogo Verde > Persone                 |                                                  |                           |                              |                                 |                       |                        |             |
| ▼                                               |                                                  |                           |                              |                                 |                       |                        |             |
| Anagrafica Persone                              |                                                  |                           |                              |                                 |                       |                        |             |
| Persona (nuova)                                 |                                                  |                           |                              |                                 |                       |                        |             |
| * Nome:                                         |                                                  |                           | * Cognome:                   |                                 |                       |                        |             |
| Nome                                            |                                                  |                           | Cognome                      |                                 |                       |                        |             |
| Inserire il nome della persona                  |                                                  |                           | Inserire il cognome della    | a persona                       |                       |                        |             |
| * Ente associato:                               |                                                  |                           | * Codice fiscale:            |                                 |                       |                        |             |
|                                                 |                                                  |                           | Codice fiscale               |                                 |                       |                        |             |
| Selezionare l'ente associato                    |                                                  |                           | Inserire il codice fiscale   |                                 |                       |                        |             |
| * Titolo di studio:                             |                                                  |                           |                              |                                 |                       |                        |             |
| Titolo di studio                                |                                                  |                           |                              |                                 |                       |                        |             |
| Selezionare il titolo di studio                 |                                                  |                           |                              |                                 |                       |                        |             |
| Descrizione albo:                               |                                                  |                           | Numero iscrizione / ti       | mbro albo:                      | Sigla Provincia:      |                        |             |
| Descrizione albo                                |                                                  |                           | Numero di iscrizione a       | il'albo                         | Provincia             |                        |             |
| Selezionare la descrizione dell'albo            |                                                  |                           | Inserire il num. di iscrizio | one all'albo                    | Inserire la Provincia |                        |             |
| Docente Universitario:                          |                                                  |                           |                              |                                 |                       |                        |             |
| Inserire il flag Docente Universitario          |                                                  |                           |                              |                                 |                       |                        |             |
| Docente:                                        | Tutor:                                           |                           | Consulente:                  |                                 |                       |                        |             |
| Inserire il flag Docente                        | Inserire il flag Tutor                           |                           | Inserire il flag Consulen    | e.                              |                       |                        |             |
|                                                 | Beforen land                                     |                           | ······                       |                                 |                       |                        |             |
|                                                 |                                                  |                           |                              |                                 |                       |                        |             |
| Inserire il flag Attestati Formativi            | Inserire il flag Referenze Lavorative            |                           |                              |                                 |                       |                        |             |
| * Tipo di rapporto di lavoro:                   |                                                  |                           |                              |                                 |                       |                        |             |
| Rapporto di lavoro                              |                                                  |                           |                              |                                 |                       |                        |             |
| Selezionare il rapporto di lavoro               |                                                  |                           |                              |                                 |                       |                        |             |
| Data inizio rapporto di lavoro:                 | Data fine rapporto di lavoro:                    |                           |                              |                                 |                       |                        |             |
| data inizio                                     | data fine                                        |                           |                              |                                 |                       |                        |             |
| Inserire la data inizio                         | Inserire la data fine                            |                           |                              |                                 |                       |                        |             |
| Documenti associati                             |                                                  |                           |                              |                                 |                       |                        | i           |
|                                                 |                                                  |                           |                              |                                 |                       |                        |             |
| 🖹 Salva 🖹 - 🗢 Salva e Inserisci Nuovo           |                                                  | ← Inc                     | dietro                       |                                 |                       |                        |             |

I campi contrassegnati da asterisco sono obbligatori; in alcuni – "Titolo di studio", "Descrizione albo", "Tipo di rapporto di lavoro" – il testo va scelto tra quelli proposti dal menu a tendina, in altri il testo è libero.

Il caricamento di documenti relativi a posizione lavorativa, referenze lavorative, attestati formativi

è possibile solo dopo aver memorizzato i dati della persona con il tasto

Dopo aver allegato i documenti, con il tasto E - O Salva e Inserisci Nuovo si riapre la maschera di inserimento dei dati per continuare altro personale.

### Compilazione della proposta

Dalla *Home*, cliccando su "**Crea domanda**" ( **D** a pagina 4) si accede alla maschera che consente di avviare l'attività di creazione di una domanda.

| Contraction of the local distance of the local distance of the loc |                                      |                 |                                | - Biaro - Aller                                                           | 1.2 A 和本語的研究的投稿的 A 正常在 2                                                                                                    |                         |
|----------------------------------------------------------------------------------------------------|--------------------------------------|-----------------|--------------------------------|---------------------------------------------------------------------------|----------------------------------------------------------------------------------------------------|-------------------------|
| Inserire numero di 🔍 🍳                                                                                                    | Home > Creazione Domanda             |                 |                                |                                                                           |                                                                                                    |                         |
| Protocollazione SIAG <                                                                                                    |                                      |                 |                                |                                                                           |                                                                                                    |                         |
| Catalogo Verde <                                                                                                    | Creazione nuova doma                 | anda            |                                |                                                                           |                                                                                                    |                         |
| Definizione domanda <                                                                                                    |                                      |                 |                                |                                                                           |                                                                                                    |                         |
| Gestione utenti <                                                                                                    |                                      |                 |                                |                                                                           |                                                                                                    |                         |
| E SOP - PAC 2007-2013                                                                                                    | Funzionario :                        |                 |                                |                                                                           |                                                                                                    |                         |
|                                                                                                    |                                      |                 |                                |                                                                           |                                                                                                    |                         |
|                                                                                                    | Selezionare Ente Compilatore.        |                 |                                |                                                                           |                                                                                                    |                         |
|                                                                                                    | CUAA Azienda                         |                 |                                |                                                                           |                                                                                                    |                         |
|                                                                                                    |                                      |                 |                                |                                                                           |                                                                                                    |                         |
|                                                                                                    | Designe Secole                       |                 |                                |                                                                           |                                                                                                    |                         |
|                                                                                                    | Ragione sociale                      |                 |                                |                                                                           |                                                                                                    |                         |
|                                                                                                    | 00000074                             |                 |                                |                                                                           |                                                                                                    |                         |
|                                                                                                    | PROPOSIA                             |                 |                                |                                                                           |                                                                                                    |                         |
|                                                                                                    | Selezionare la Domanda per l'Ente Co | mpilatore.      |                                |                                                                           |                                                                                                    |                         |
|                                                                                                    | Seleziona i bandi e ricerca le dom:  | ande :          |                                |                                                                           |                                                                                                    |                         |
|                                                                                                    | Rigile per pagila                    | Deseriaises     | Tine Demande                   | Danda                                                                     | A Francis Area                                                                                                    | Data Validital          |
|                                                                                                    | - Codice settore                     | Descrizione     | ipo Domanda                    | Bando                                                                     | Pocus Area                                                                                                    |                         |
|                                                                                                    | Codice Settore                       | Descrizione     | PROPOSTA                       | Bando                                                                     | Focus Area                                                                                                    | Data Validita'          |
|                                                                                                    | 1.1.01                               | Formazione      | PROPOSTA PER CATALOGO<br>VERDE | PROPOSTA Bando "1.1.01" - Catalogo verde - Proposta<br>Focus Area 4B      | <ul> <li>4.b) Migliore gestione delle risorse idriche, compresa la gestione dei ferblizzanti e<br/>dei pesticidi</li> </ul>            | 01/01/2015 - 01/10/2020 |
|                                                                                                    | 1.1.01                               | Formazione      | PROPOSTA PER CATALOGO<br>VERDE | PROPOSTA Bando 2016 "1.1.01" - Catalogo verde -<br>Proposta Focus Area 48 | 4.b) Migliore gestione delle risorse idriche, compresa la gestione dei fertilizzanti e<br>dei pesticidi                                | 01/01/2015 - 01/10/2020 |
|                                                                                                    | 1.3.01                               | Scambi e Visite | PROPOSTA PER CATALOGO<br>VERDE | Bando per la Formazione "1.3.01" - Catalogo verde                         | 2.b) Favorire l'ingresso di agricoltori adeguatamente qualificati nel settore agricolo<br>e, in particolare, il ricambio generazionale | 01/01/2015 - 01/10/2020 |
|                                                                                                    | isualizzati 1 a 3 di 3 elementi      |                 |                                |                                                                           |                                                                                                    | Prima << 1 >> Ultima    |
|                                                                                                    | 1                                    |                 |                                |                                                                           |                                                                                                    |                         |
|                                                                                                    | 1                                    |                 |                                |                                                                           |                                                                                                    | Vai Avanti              |
|                                                                                                    |                                      |                 |                                |                                                                           |                                                                                                    |                         |
|                                                                                                    |                                      |                 |                                |                                                                           |                                                                                                    |                         |

I campi "Funzionario", "CUAA azienda" e "Ragione sociale" appaiono già valorizzati.

Selezionando, tra le scelte proposte dal menu a tendina nel campo sottostante, la voce **PROPOSTA** compare la sezione in cui sono mostrati i bandi su cui è possibile creare la domanda.

Si seleziona, cliccando sulla riga corrispondente, il bando relativo alla focus area a cui si intende riferire la proposta (per le operazioni 1.1.01 e 1.3.01 è aperto un bando per ciascuna delle focus

area indicate nell'avviso pubblico) e con il tasto

si passa alla fase successiva.

| Home         | Creazione Domanda                                                           |                                                                                          |                                                                                                    |                              |                                                                                                    |                                                                                                    |                                                              |                                                      |                                                      |
|--------------|-----------------------------------------------------------------------------|------------------------------------------------------------------------------------------|----------------------------------------------------------------------------------------------------|------------------------------|----------------------------------------------------------------------------------------------------|----------------------------------------------------------------------------------------------------|--------------------------------------------------------------|------------------------------------------------------|------------------------------------------------------|
| Sele         | Selezionare una domanda da associare                                        |                                                                                          |                                                                                                    |                              |                                                                                                    |                                                                                                    |                                                              |                                                      |                                                      |
| Dati in      | seriti                                                                      |                                                                                          |                                                                                                    |                              |                                                                                                    |                                                                                                    |                                                              |                                                      |                                                      |
| Bai          | ndo                                                                         |                                                                                          |                                                                                                    |                              | Azienda                                                                                             |                                                                                                    |                                                              |                                                      |                                                      |
| Ultin        | Descrizione :<br>ha Presentazione :<br>Data decorrenza :<br>Data scadenza : | PROPOSTA Bando 2016 **<br>01/10/1999<br>20/10/2016<br>01/10/2020                         | 1.1 01" - Catalogo verde - Proposta Focus Area 4B                                                                                                |                              | Ragione Sociale :<br>CUAA :<br>Indirizzo :<br>Comune :<br>Provincia :<br>CAP :<br>P. IVA :<br>Pec : | DINAMICA S.C. A.R.L.<br>04237330370<br>V/A BIGARI 3<br>BOLOGNA<br>BOLOGNA<br>40128<br>04237330370<br>DINAMICA@PEC DINAMIC | A-FPIT                                                       |                                                      |                                                      |
| Fur          | nzionario                                                                   |                                                                                          |                                                                                                    |                              | Ente Compilatore                                                                                    |                                                                                                    |                                                              |                                                      |                                                      |
|              | Nome :<br>Cognome :                                                         | test<br>test                                                                             |                                                                                                    |                              | Denominazione :<br>Indirizzo :<br>Telefono :<br>Pec :                                               | DINAMICA S.C. A R.L.<br>VIA BIGARI 3<br>51360747<br>DINAMICA@PEC.DINAMIC                                                  | A-FP.IT                                                      |                                                      |                                                      |
| Sel          | leziona domanda                                                             |                                                                                          |                                                                                                    |                              |                                                                                                    |                                                                                                    |                                                              |                                                      |                                                      |
|              | ld Domanda                                                                  | Settore                                                                                  | Bando                                                                                                    | Anno Bando                   | CUAA                                                                                                | Azienda                                                                                                    | Fase                                                         | Data Apertura                                        | Data Chiusura                                        |
|              | 5002867<br>5003780<br>5005332<br>5005456                                    | 1.1.01 - Formazione<br>1.1.01 - Formazione<br>1.1.01 - Formazione<br>1.1.01 - Formazione | 1.1.01 PROPOSTA CATALOGO VERDE 2A<br>1.1.01 PROPOSTA CATALOGO VERDE 2A<br>1.1.01 PROPOSTA CATALOGO VERDE 2A<br>1.1.01 PROPOSTA CATALOGO VERDE 2A | 2015<br>2015<br>2015<br>2015 | 04237330370<br>04237330370<br>04237330370<br>04237330370                                            | DINAMICA S.C. A.R.L.<br>DINAMICA S.C. A.R.L.<br>DINAMICA S.C. A.R.L.<br>DINAMICA S.C. A.R.L.                              | Compilazione<br>Compilazione<br>Compilazione<br>Compilazione | 15/12/2015<br>14/01/2016<br>16/03/2016<br>18/03/2016 | 15/12/2015<br>15/01/2016<br>17/03/2016<br>18/03/2016 |
| a.it/agrea/e | 5002543<br>soonae4<br>ventum/index.php                                      | 1.1.01 - Formazione<br>1.1.01 - Formazione                                               | 1.1.01 PROPOSTA CATALOGO VERDE 2A<br>1.1.01 PROPOSTA CATALOGO VERDE 2A                                                                           | 2015<br>2015                 | 04237330370<br>04237330370                                                                          | DINAMICA S.C. A R.L.<br>DINAMICA S.C. A R.L.                                                                              | Compilazione<br>Compilazione                                 | 11/12/2015<br>29/10/2015                             | 14/12/2015<br>12/11/2015                             |

Nella videata che compare, se l'ente compilatore ha già presentato in passato proposte sulla stessa focus area del bando selezionato, ne viene visualizzato l'elenco. Se si intende creare una domanda

ex novo, non si seleziona nessuna proposta e con il tasto <sup>Crea Domanda</sup> si passa alla videata successiva.

Nel caso di ente che non ha mai presentato proposte sul Catalogo verde, la videata contiene solo i dati relativi a bando, ente e funzionario compilatore e il suddetto tasto "Crea domanda" consente di passare alla videata successiva.

| AGREA - SIAG - Home page           | +                                                                       |                                                    |                                                                |                                    | - 6 ×                  |
|------------------------------------|-------------------------------------------------------------------------|----------------------------------------------------|----------------------------------------------------------------|------------------------------------|------------------------|
| (i) 🔒   https://agreagestione.m    | gione.emilia-romagna.it/ctv/gen/piazzetta_apriDomanda.action            |                                                    | C Q, Cerca                                                     | ☆自                                 | ♥ ∔ ♠ ≡                |
| 🧧 Più visitati 🧶 Come iniziare 📉 S | IAG 📉 SIAG test 🧚 Reportistica WEB 🔳 Segnalazioni EVENTUM 🛞 SOP 🖬 SOC 🧃 | Anagrafe 📉 AGREA 🛸 Banca dati documenta 📉 INTERNOS | 🛞 INTRANET AGREA 🛞 prenotazione sale 📉 Agricoltura RER 🛞 RUC 🛞 | E-GRAMMATA 🛞 moduli controllo acce |                        |
| ER Agenzia Reg<br>Erogazioni i     | ionale per le Agricoltura                                               |                                                    |                                                                | =                                  | ■ A test test          |
| Inserire numero di O O             | Home > Ricerca Domanda > Timeline > Gestione Domanda                    | - Biller                                           |                                                                |                                    | _                      |
| Definizione domanda                |                                                                         |                                                    |                                                                |                                    |                        |
| Liquidazione <                     | Gestione domanda                                                        |                                                    |                                                                |                                    |                        |
| Messaggistica Istantanea 🛛 🤇       |                                                                         |                                                    |                                                                |                                    |                        |
| Protocollazione <                  | Struttura Competente REGIONE EMILIA-ROMAGN                              | A 🛛 🖸 Salva                                        |                                                                |                                    |                        |
| Protocollazione Esterna <          |                                                                         |                                                    |                                                                |                                    |                        |
| Log <                              | Identificativo Domanda nº: 5010482                                      |                                                    |                                                                | Α                                  | + Visualizza dettagli  |
| Catalogo Verde <                   |                                                                         |                                                    |                                                                |                                    |                        |
| Gestione Aree Funzionali <         | Documenti domanda                                                       |                                                    |                                                                |                                    | + Visualizza documenti |
| Amministrazione CTV <              |                                                                         |                                                    |                                                                |                                    |                        |
| Assegnazione <                     |                                                                         |                                                    |                                                                |                                    |                        |
| Estratto conto                     | Elenco quadri                                                           |                                                    |                                                                |                                    |                        |
| Gestione Profili <                 | 1 - AZIENDA<br>Compilato: S                                             | 2 - PERSONA<br>Compilato: S                        | 35 - DETTAGLIO PROPOSTA                                        | 38 - MODULO CORSI<br>Compilato: N  |                        |
| Anagrafiche <                      |                                                                         |                                                    |                                                                |                                    |                        |
| Webservices <                      | 40 - DOCENTI / CONSULENTI                                               | 6 - DICHIARAZIONE                                  | 5 - ALLEGATI                                                   |                                    |                        |
| Sistema <                          | Compilato: N                                                            | Compilato: N                                       | Compilato: N                                                   |                                    |                        |
| Operazioni Massive <               | -                                                                       |                                                    | w                                                              |                                    |                        |
| Composizione Modulo <              |                                                                         |                                                    |                                                                | ſ                                  |                        |
| C SOP - PAC 2007-2013              | Attività precedente: Compi                                              | azione O Avanti D                                  | tlività successiva: Protocollazione                            | 🖹 Elmina                           | В                      |
|                                    | Attività Corrente: Compilazione                                         |                                                    |                                                                |                                    |                        |

Questa è la maschera principale di creazione/gestione della proposta/domanda, in cui sono elencati tutti i quadri che la costituiscono – la cosiddetta "piazzetta" - ai quali si accede cliccando sopra l'icona corrispondente. I quadri sono identificati univocamente da un codice numerico (es. il quadro "Allegati" ha codice univoco "5"), utile per orientarsi nell'uso del presente manuale.

I quadri già compilati si presentano di colore verde, quelli non compilati sono di colore giallo e cambiano colore al salvataggio dei dati inseriti.

Altri elementi presenti nel quadro sono:

- A il tasto "Visualizza dettagli" A che consente di visualizzare/nascondere i dati relativi a bando, ente compilatore e beneficiario;
- B il tasto "Elimina", B per la cancellazione definitiva della domanda in compilazione sul SIAG;
- **C** il tasto "**Stampa di prova**", **c** che consente di generare una stampa provvisoria con i dati al momento memorizzati;
- **D** Il tasto "**Avanti**" **D** che assume diverse valenze a seconda della fase di compilazione della domanda. Premendo il tasto una prima volta si lanciano i controlli sui dati inseriti e il calcolo del costo della proposta e del contributo, con il conseguente aggiornamento dei relativi campi contenuti nel quadro 35 DETTAGLIO PROPOSTA.

Una ulteriore pressione del tasto "Avanti" porta a chiudere l'attività di compilazione con la generazione della stampa definitiva e la possibilità di passare alla successiva attività di protocollazione.

Oltre alla compilazione dei quadri, nella maschera è necessario scegliere l'ente destinatario della domanda – la **Struttura competente**, **E** che nel caso delle operazioni 1.1.01 e 1.3.01 è la Regione Emilia-Romagna – e confermarlo con il tasto "Salva".

| Home > Ricerca Domanda > Timeline > Gestione Domanda                                                                                                    |                                                                |
|----------------------------------------------------------------------------------------------------|----------------------------------------------------------------|
|                                                                                                    |                                                                |
| ID 1 - Quadro Azienda                                                                                                    |                                                                |
| Domanda         5010507 - DOMANDA DI PROPOSTA PER CATALOGO VERDE           Settore         1.1 01 - Formazione           Azienda         04237330370 - DINAMICA S.C. A.R.L.           Domanda Associata         5002543 |                                                                |
|                                                                                                    | Aggiorna Dati Anagrafio". 单 Aggiorna Dati Azienda' da Anagrafe |
| * Cuaa:                                                                                                    |                                                                |
|                                                                                                    |                                                                |
| Partita IVA:                                                                                                    |                                                                |
|                                                                                                    |                                                                |
| * Ragione sociale:                                                                                                    |                                                                |
|                                                                                                    |                                                                |
| * Forma Giuridica:                                                                                                    |                                                                |
|                                                                                                    |                                                                |
| Numero REA:                                                                                                    |                                                                |
|                                                                                                    |                                                                |
| Provincia Registro Imprese:                                                                                                    |                                                                |
| BO                                                                                                    |                                                                |
| * Provincia:                                                                                                    |                                                                |

Il quadro Azienda non è editabile e riporta le informazioni anagrafiche dell'impresa scaricate dall'Anagrafe delle Aziende Agricole al momento della creazione della domanda, per le quali occorre verificare la correttezza. Eventuali aggiornamenti che si dovessero rendere necessari dopo aver creato la domanda in SIAG devono essere effettuati prima sul fascicolo anagrafico e dopo utilizzando il tasto di aggiornamento del quadro

Il quadro Persona riporta in automatico i dati del rappresentante legale del fornitore contenuti nel fascicolo anagrafico.

# Quadro 35 – DETTAGLIO PROPOSTA

| Home > Creazione Domanda > Timeline > Gestione Domanda                                             |              |
|----------------------------------------------------------------------------------------------------|--------------|
|                                                                                                    |              |
| ID 35 - Quadro Dettaglio Proposta                                                                  |              |
| Domanda 5010603 - DOMANDA DI PROPOSTA PER CATALOGO VERDE<br>Settore 1.1.01 - Formazione<br>Azienda |              |
|                                                                                                    |              |
| Nuovo dettaglio Quadro Dettaglio Proposta                                                          |              |
| * tipologia attività:                                                                              | Riferimento: |
| •                                                                                                  |              |
| * Titolo:                                                                                          |              |
| Inserire il titoloBreve                                                                            |              |
| * Descrizione Proposta Formativa:                                                                  |              |
| Inserire il sommario                                                                               |              |
|                                                                                                    |              |
|                                                                                                    |              |
|                                                                                                    |              |
|                                                                                                    |              |
|                                                                                                    |              |
|                                                                                                    |              |
|                                                                                                    | ii.          |
| * Tematica:                                                                                        |              |
| selezionare la tematica principale                                                                 |              |

| * Descrizione Metodologie didattiche:       |                                |                |                     |              |
|---------------------------------------------|--------------------------------|----------------|---------------------|--------------|
| Inserire la Descrizione Metodologie dida    | ttiche                         |                |                     |              |
|                                             |                                |                |                     |              |
|                                             |                                |                |                     |              |
|                                             |                                |                |                     |              |
|                                             |                                |                |                     |              |
|                                             |                                |                |                     |              |
|                                             |                                |                |                     |              |
|                                             |                                |                |                     | ł.           |
| * Descrizione Verifiche didattiche:         |                                |                |                     |              |
| Inserire la Descrizione Verifica didattiche |                                |                |                     |              |
|                                             |                                |                |                     |              |
|                                             |                                |                |                     |              |
|                                             |                                |                |                     |              |
|                                             |                                |                |                     |              |
|                                             |                                |                |                     |              |
|                                             |                                |                |                     |              |
|                                             |                                |                |                     | h.           |
| E-Testing:                                  |                                |                |                     |              |
| Numero Min di partecipanti:                 | * Numero Max di partecipanti:  | Durata in ore: | Contributo:         | Costo reale: |
| Inserire il numMinPartecipanti              | Inserire il numMaxPartecipanti |                |                     |              |
|                                             |                                |                |                     |              |
| 🖺 Salva                                     |                                | ← Indietro al  | la gestione domanda |              |
|                                             |                                |                |                     |              |

Nel quadro deve essere descritto il contenuto della proposta che viene presentata. La videata sopra riportata è relativa all'operazione 1.1.01, in quella relativa all'operazione 1.3.01 sono presenti alcuni altri campi calcolati (Durata formazione in ore, Durata giorni trasferta, Durata giorni sostituzione).

Tutti i seguenti campi, che sono contrassegnati da asterisco, devono essere obbligatoriamente compilati:

- **"Tipologia dell'attività**", che deve essere scelta tra le opzioni proposte dal menu a tendina (per gli enti non accreditati la scelta è limitata alle attività di coaching);
- "Titolo" e "Descrizione proposta formativa" (massimo 4000 caratteri)
- "**Tematica**", scelta tra quelle proposte dal menu a tendina, che sono tutte quelle previste dal bando per la focus area prescelta;
- "Descrizione metodologie didattiche" vanno descritte dettagliatamente, essendo un importante elemento della valutazione qualitativa della proposta, sia le metodologie che si intendono applicare che i materiali didattici da utilizzare (massimo 4000 caratteri);
- "Descrizione Verifiche didattiche" anch'esse sono un elemento di valutazione qualitativa e vanno descritte dettagliatamente (massimo 4000 caratteri);
- "Numero max di partecipanti" previsti.

Inoltre si può indicare la volontà di utilizzare un'apposita piattaforma certificata di **e-testing**.

Il campo "**Durata formazione in ore**" viene compilato in automatico a seguito della compilazione del quadro 38 – Modulo corsi, mentre invece i campi "**Contributo**", "**Costo reale**", "**Durata giorni trasferta**" (solo per l'operazione 1.3.01) e "**Durata giorni sostituzione**" (solo per l'operazione 1.3.01) si compilano in automatico premendo il tasto "Avanti" nella "piazzetta", dopo aver compilato tutti i quadri della proposta.

Completata la compilazione del quadro, i dati inseriti devono essere salvati mediante il tasto

Il tasto *findietro alla gestione domanda* consente di tornare alla "piazzetta" e continuare l'attività di compilazione.

# Quadro 38 – MODULO CORSI

Prima di compilare questo quadro è necessario aver compilato il quadro 35 Dettaglio proposta.

| Home > Creazione Domanda > Timeline > Gestione Domanda                                                                                                    | Home > Creazione Domanda > Timeline > Gestione Domanda |                      |                                           |  |  |  |  |  |
|----------------------------------------------------------------------------------------------------|--------------------------------------------------------|----------------------|-------------------------------------------|--|--|--|--|--|
|                                                                                                    |                                                        |                      |                                           |  |  |  |  |  |
| ID 38 - Quadro Modulo Corsi                                                                                                    | ID 38 - Quadro Modulo Corsi                            |                      |                                           |  |  |  |  |  |
| Domanda       5010603 - DOMANDA DI PROPOSTA PER CATALOGO VERDE         Settore       1.1.01 - Formazione         Azienda       04237330370 - DINAMICA S.C. A.R.L. |                                                        |                      |                                           |  |  |  |  |  |
|                                                                                                    |                                                        |                      |                                           |  |  |  |  |  |
| Elenco dei corsi inseriti nel sistema                                                                                                    |                                                        |                      | + Inserisci nuovo C Ricarica lista        |  |  |  |  |  |
| 10 • Odi0                                                                                                    |                                                        |                      | < 1 >                                     |  |  |  |  |  |
| Tipologia Modulo                                                                                                    | Progressivo                                            |                      |                                           |  |  |  |  |  |
| Selezionare il modulo                                                                                                    | filtro per il PROGRESSIVO                              | filtro per le TITOLO | Q 🥒                                       |  |  |  |  |  |
| Non sono stati trovati risultati                                                                                                    |                                                        |                      |                                           |  |  |  |  |  |
|                                                                                                    |                                                        |                      |                                           |  |  |  |  |  |
| Tutte le operazioni di cancellazione definitiva dal sistema verranne                                                                                              | o confermate al click del button Conferma              |                      | ← Indietro alla gestione domanda Conferma |  |  |  |  |  |

In fase di creazione ex nuovo di una domanda il quadro si presenta inizialmente vuoto, ed è necessario cliccare su "**Inserisci nuovo**" A per attivare l'interfaccia di inserimento dei dati.

| Home > Creazione Domanda > Timeline > Gestione Domanda                                                                                |                                  |                         |
|----------------------------------------------------------------------------------------------------|----------------------------------|-------------------------|
|                                                                                                    |                                  |                         |
| ID 38 - Quadro Modulo Corsi                                                                                                    |                                  |                         |
| Domanda 5010603 - DOMANDA DI PROPOSTA PER CATALOGO VERDE<br>Settore 1.1.01 - Formazione<br>Azienda 04237330370 - DINAMICA S.C. A.R.L. |                                  |                         |
|                                                                                                    |                                  |                         |
| Nuovo dettaglio Quadro Modulo Corsi                                                                                                   |                                  |                         |
|                                                                                                    |                                  |                         |
| Tipologia Modulo:                                                                                                    |                                  | Progressivo:            |
| CORSO/COACHING                                                                                                    |                                  | 1                       |
| selezionare il modulo                                                                                                    |                                  | Inserire il progressivo |
| Titolo:                                                                                                    |                                  |                         |
| Inserire il titolo                                                                                                    |                                  |                         |
| Inserire il titolo                                                                                                    |                                  |                         |
| Descrizione Argomenti:                                                                                                    |                                  |                         |
| Descrizione argomenti                                                                                                    |                                  |                         |
|                                                                                                    |                                  |                         |
| Inserire la descrizione degli argomenti.                                                                                              |                                  |                         |
| Durata in ore:                                                                                                    |                                  |                         |
| Inserire le ore di formazione                                                                                                    |                                  |                         |
| Inserire le ore di formazione                                                                                                    |                                  |                         |
|                                                                                                    |                                  | B                       |
| E Salva                                                                                                    | ← Indietro alla gestione domanda | ← Indietro              |

La **"Tipologia modulo**" va scelta tra quelle proposte dal menu a tendina: per l'operazione 1.1.01 l'unica possibile è CORSO/COACHING, mentre invece per l'operazione 1.3.01 la scelta è tra SCAMBI e VISITE.

Per ciascuno dei moduli in cui si articola la proposta vanno riportati i dati richiesti. Dopo aver salvato i dati, se si vogliono inserire altri moduli, con il tasto "**Indietro"** si torna alla schermata riepilogativa iniziale del quadro e si clicca nuovamente il tasto "**Inserisci nuovo**".

### Quadro 40 – DOCENTI/CONSULENTI

Anche questo quadro, analogamente al quadro 38 sopra descritto, in fase di creazione ex nuovo di una domanda si presenta inizialmente vuoto, ed è necessario cliccare il tasto "Inserisci nuovo" che attiva l'interfaccia di inserimento dei dati.

| D 40 - G     | Quadro Docenti Pro<br>Domanda 5010603 - DOMAN<br>Settore 1.1.01 - Formazion<br>Azienda 04237330370 - DIP | <b>posta</b><br>DA DI PROPOSTA PER CATALOGO<br>e<br>IAMICA S.C. A R.L. | VERDE                    |         |         |              |              |
|--------------|----------------------------------------------------------------------------------------------------|------------------------------------------------------------------------|--------------------------|---------|---------|--------------|--------------|
| Seleziona    | persona per docenza<br>Righe per pagina                                                                  |                                                                        |                          |         |         |              |              |
| 4            | Cognome                                                                                                  | Nome                                                                   | Codice Fiscale           | Docente | † Tutor | Consulente   | ÷            |
|              | Cerca per Cognome                                                                                        | Cerca per Nome                                                         | Cerca per Codice Fiscale | Docente | Tutor   | Consulente   |              |
|              |                                                                                                    |                                                                        |                          | s       | s       | N            |              |
|              |                                                                                                    |                                                                        |                          | S       | S       | f            |              |
|              |                                                                                                    |                                                                        |                          | S       | s       | Ν            |              |
|              |                                                                                                    |                                                                        |                          | s       | S       | f            |              |
|              |                                                                                                    |                                                                        |                          | S       | s       | f            |              |
|              |                                                                                                    |                                                                        |                          | S       | s       | r            |              |
|              |                                                                                                    |                                                                        |                          | S       | S       | f            |              |
|              |                                                                                                    |                                                                        |                          | S       | s       | f            |              |
|              |                                                                                                    |                                                                        |                          | S       | S       | f            |              |
|              |                                                                                                    |                                                                        |                          | s       | s       | f            |              |
| Visualizzati | 1 a 10 di 927 element                                                                                    |                                                                        |                          |         | Prima   | << 1 2 3 4 5 | 93 >> Ultima |
| P Salva      |                                                                                                    |                                                                        | 4 indiatro               |         |         |              |              |

Viene proposto l'elenco delle persone inserite nel quadro Anagrafica persone: dopo aver selezionato tutte quelle che si intende utilizzare nella proposta con i diversi ruoli di docente, tutor e consulente (è possibile la selezione multipla), con il tasto **A** "**Associa elemento selezionato**" vengono inserite nella proposta ed infine con il tasto "**Conferma**" **B** i dati vengono memorizzati.

| Home > Ricerca Domanda > Timeline > Gestione Domanda                                                                                                    |                        |         |       |                                       |           |  |  |  |  |
|----------------------------------------------------------------------------------------------------|------------------------|---------|-------|---------------------------------------|-----------|--|--|--|--|
|                                                                                                    |                        |         |       |                                       |           |  |  |  |  |
| Aggiornamento avvenuto con successo.                                                                                                    |                        |         |       |                                       |           |  |  |  |  |
| ID 40 - Quadro Docenti Proposta                                                                                                    |                        |         |       |                                       |           |  |  |  |  |
| Domanda         5010603 - DOMANDA DI PROPOSTA PER CATALOGO VERDE           Settore         1.101 - Formazione           Azienda         04237330370 - DIVAMICA S.C. A R.L. |                        |         |       |                                       |           |  |  |  |  |
|                                                                                                    |                        |         |       |                                       |           |  |  |  |  |
| Elenco dei docenti inseriti nel quadro<br>• Aggiornamento avvenuto con successo.                                                                                           |                        |         |       | + Inserisci nuovo 🗘 Ricari            | ica lista |  |  |  |  |
| 10 2012                                                                                                    |                        |         |       | x                                     | 1 »       |  |  |  |  |
| Cognome Nome                                                                                                    | Codice fiscale         | Docente | Tutor | Consulente                            |           |  |  |  |  |
|                                                                                                    |                        | S       | S     | Ν                                     |           |  |  |  |  |
|                                                                                                    |                        | S       | S     | N                                     | •         |  |  |  |  |
|                                                                                                    |                        |         |       | В                                     |           |  |  |  |  |
| Tutte le operazioni di cancellazione definitiva dal sistema verranno confermate al clic                                                                                    | :k del button Conferma |         |       | ← Indietro alla gestione domanda Conf | erma      |  |  |  |  |

# **Quadro 6 - DICHIARAZIONE**

| Home > Ricerca E | omanda > Timeline > Gestione Domanda                                                                                                    |
|------------------|----------------------------------------------------------------------------------------------------|
|                  |                                                                                                    |
| ID 6 - Quad      | dro Dichiarazione                                                                                                    |
| Don<br>Se<br>Az  | anda 5010603 - DOMANDA DI PROPOSTA PER CATALOGO VERDE<br>ttore 1.1.01 - Formazione<br>lenda                                                                                                    |
|                  |                                                                                                    |
| Seleziona        | Descrizione Dichiarazione                                                                                                    |
| ~                | Dichiaro, ai sensi del D.P.R. n. 445/2000 e successive modifiche ed integrazioni, di svolgere attività economica di fornitura di trasferimento della conoscenza, con sede legale nell'Unione Europea;                                                                                                    |
| ~                | Dichiaro, ai sensi del D.P.R. n. 445/2000 di essere iscritto all'Anagrafe delle aziende agricole; di non trovarsi nelle condizioni di incompatibilità previste dall'avviso pubblico del "Catalogo verde"                                                                                                    |
| ~                | Dichiaro, ai sensi del D.P.R. n. 445/2000 e successive modifiche ed integrazioni, di non essere impresa in difficoltà ne sottoposta a procedure failimentari ai sensi dei regolamenti (UE) 702/2014 e (UE) 651/2014 ;                                                                                         |
| ~                | DI NON ESSERE SOTOPOSTO CON PROWEDIMENTO DEFINITIVO ALL'APPLICAZIONE DI UNA DELLE MISURE DI PREVENZIONE PREVISTE DAL LIBRO I, TITOLO I, CAPO II DEL D LGS 159/2011 (CODICE DELLE LEGGI ANTIMAFIA E DELLE MISURE DI PREVENZIONE,<br>NONCHÉ NUOVE DISPOSIZIONI IN MATERIA DI DOCUMENTAZIONE ANTIMAFIA E S.M.I.; |
| *                | DI NON ESSERE STATO CONDANNATO CON SENTENZA DEFINITIVA O, ANCORCHE' NON DEFINITIVA, CONFERMATA IN GRADO DI APPELLO, PER UNO DEI DELITTI DI CUI ALL'ART. 51, COMMA 3-BIS, DEL CODICE DI PROCEDURA PENALE;                                                                                                    |
| 🖺 Salva          | ← Indietro alla gestione domanda                                                                                                    |

Le dichiarazioni appaiono tutte spuntate, in quanto sono applicabili a tutti i fornitori. Il tasto "Salva" vale per conferma di lettura e resa delle dichiarazioni flaggate.

# Quadro 5 – ALLEGATI

Nel quadro occorre selezionare il tipo di documentazione che si allega alla domanda, flaggando la voce corrispondente, e solo dopo aver salvato il quadro, in corrispondenza delle voci flaggate

compare il tasto Allega file che consente l'upload di un file digitalizzato della dimensione massima di 4 MB. Per allegare un secondo file per la medesima tipologia di allegato occorre cliccare nuovamente sul tasto "allega file".

| Home > Ricerca Domanda        | > Timeline > Gestione Domanda                                                                      |                     |                                  |               |  |  |  |  |
|-------------------------------|----------------------------------------------------------------------------------------------------|---------------------|----------------------------------|---------------|--|--|--|--|
|                               |                                                                                                    |                     |                                  |               |  |  |  |  |
|                               |                                                                                                    |                     |                                  |               |  |  |  |  |
| ID 5 - Quadro A               | llegati                                                                                            |                     |                                  |               |  |  |  |  |
| Domanda<br>Settore<br>Azienda | Domanda 5010603 - DOMANDA DI PROPOSTA PER CATALOGO VERDE<br>Settore 1.1.01 - Formazione<br>Azlenda |                     |                                  |               |  |  |  |  |
|                               |                                                                                                    |                     |                                  |               |  |  |  |  |
|                               | Selezionata                                                                                        |                     | Descrizione Allegati             |               |  |  |  |  |
|                               |                                                                                                    | VERIFICA DIDATTICA  |                                  | 🖬 Allega file |  |  |  |  |
|                               |                                                                                                    | MATERIALI DIDATTICI |                                  |               |  |  |  |  |
|                               |                                                                                                    | ALTRO               |                                  |               |  |  |  |  |
| 🖺 Salva                       |                                                                                                    |                     | ← Indietro alla gestione domanda |               |  |  |  |  |

### Controlli, chiusura della compilazione e stampa

Completata la compilazione dei quadri che compongono la domanda con l'inserimento di tutti i dati richiesti, si passa alle fasi successive che portano alla conclusione del processo di presentazione della domanda.

I passaggi alle attività successive avvengono tramite il tasto "Avanti" posto nella parte inferiore della maschera principale di domanda (vedi pag. 7).

Ad ogni click sul tasto "Avanti", si attivano, in sequenza, le seguenti fasi:

- *controlli e i calcoli sui dati inseriti in domanda* eventuali errori nei dati (dati obbligatori mancanti e/o incoerenti) sono segnalati nella parte in alto della schermata principale, viceversa appare un messaggio che conferma il superamento dei controlli.
- *chiusura della compilazione e produzione della stampa definitiva* dopo il superamento dei controlli bloccanti, cliccando ulteriormente sul tasto "Avanti" si giunge alla fase di "Chiusura

Compilazione" e alla produzione della Stampa definitiva, e compare il seguente messaggio nella parte alta della videata.

Gestione domanda

A Procedendo con l'operazione di chiusura attività, i dati non potranno essere più modificati.

O Conferma Chiusura Compilazione

LA FASE DI CHIUSURA COMPILAZIONE È IRREVERSIBILE, una eventuale modifica ai dati di domanda è possibile solo cancellando la domanda appena chiusa e ricreando una nuova domanda che avrà un nuovo numero identificativo univoco.

Per procedere si clicca sul tasto di "Conferma Chiusura Compilazione" e compare il messaggio seguente.

✓ Sono presenti i seguenti messaggi informativi La stampa della domanda e' stata creata con successo. Attivita di Compilazione chiusa con successo

Alla chiusura della compilazione la stampa della domanda è prodotta in formato PDF ed è accessibile dalla sezione "documenti", che contiene anche gli eventuali allegati caricati digitalmente. Alla sezione si accede cliccando su "Visualizza documenti".

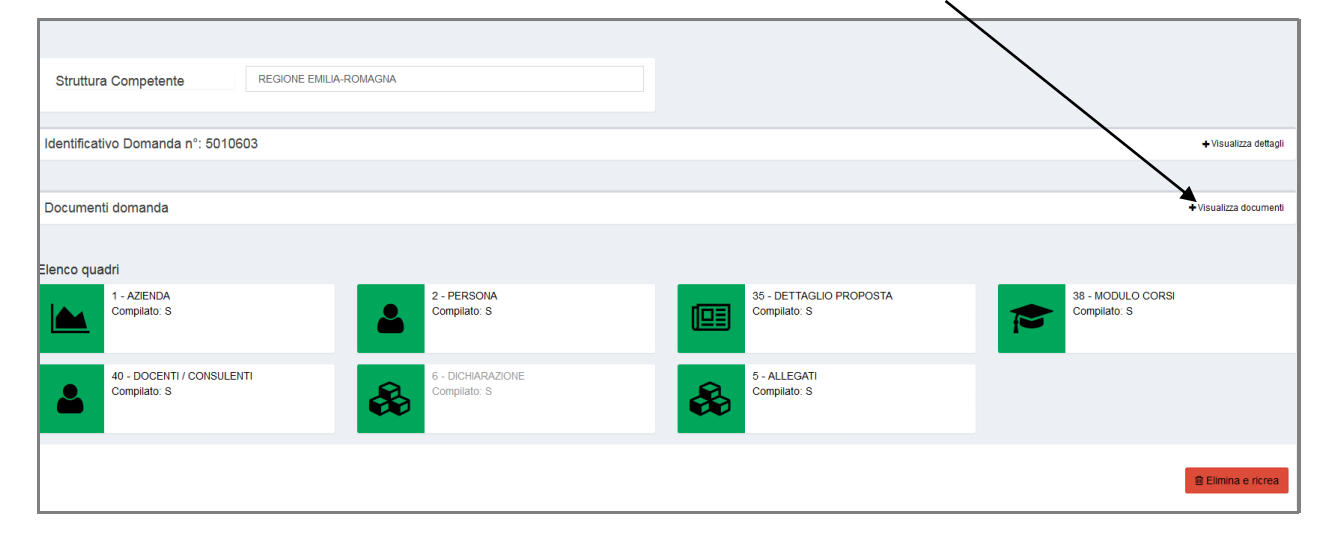

#### COPIA PROPOSTA

Dopo aver eseguito i passaggi descritti nel precedente paragrafo "Accesso al SIAG", compare una videata in cui viene presentato l'elenco delle proposte che l'ente compilatore ha già presentato, in passato, sul Catalogo verde per la stessa focus area del bando selezionato.

| Home >        | Creazione Domanda                    |                     |                                                    |            |                   |                      |              |               |               |  |  |  |  |
|---------------|--------------------------------------|---------------------|----------------------------------------------------|------------|-------------------|----------------------|--------------|---------------|---------------|--|--|--|--|
|               |                                      |                     |                                                    |            |                   |                      |              |               |               |  |  |  |  |
| Selez         | Selezionare una domanda da associare |                     |                                                    |            |                   |                      |              |               |               |  |  |  |  |
| Dati ins      | seriti                               |                     |                                                    |            |                   |                      |              |               |               |  |  |  |  |
| Bando Azienda |                                      |                     |                                                    |            |                   |                      |              |               |               |  |  |  |  |
|               | Descrizione :                        | PROPOSTA Bando 2016 | "1.1.01" - Catalogo verde - Proposta Focus Area 4B |            | Ragione Sociale : | DINAMICA S.C. A R.L. |              |               |               |  |  |  |  |
| Ultim         | a Presentazione :                    | 01/10/1999          |                                                    |            | CUAA :            | 04237330370          |              |               |               |  |  |  |  |
|               | Data decorrenza :                    | 20/10/2016          |                                                    |            | Indirizzo :       | VIA BIGARI 3         |              |               |               |  |  |  |  |
|               | Data scadenza :                      | 01/10/2020          |                                                    |            | Comune :          | BOLOGNA              |              |               |               |  |  |  |  |
|               |                                      |                     |                                                    |            | Provincia :       | BOLOGNA              |              |               |               |  |  |  |  |
|               |                                      |                     |                                                    |            | CAP :             | 40128                |              |               |               |  |  |  |  |
|               |                                      |                     |                                                    |            | P. IVA :          | 04237330370          |              |               |               |  |  |  |  |
|               |                                      |                     |                                                    |            | Pec :             | DINAMICA@PEC.DINAMIC | A-FP.II      |               |               |  |  |  |  |
| Eup           | zionario                             |                     |                                                    |            | Ento Compilatoro  |                      |              |               |               |  |  |  |  |
| Fun           | IZIONANO                             |                     |                                                    |            | Ente Compliatore  |                      |              |               |               |  |  |  |  |
|               | Nome :                               | test                |                                                    |            | Denominazione :   | DINAMICA S.C. A R.L. |              |               |               |  |  |  |  |
|               | cognome.                             | lesi                |                                                    |            | Indirizzo :       | VIA BIGARI 3         |              |               |               |  |  |  |  |
|               |                                      |                     |                                                    |            | Telefono :        | 51360747             |              |               |               |  |  |  |  |
|               |                                      |                     |                                                    |            | Pec :             | DINAMICA@PEC.DINAMIC | A-EP.II      |               |               |  |  |  |  |
| Sele          | eziona domanda                       |                     |                                                    |            |                   |                      |              |               |               |  |  |  |  |
|               | ld Domanda                           | Settore             | Bando                                              | Anno Bando | CUAA              | Azienda              | Fase         | Data Apertura | Data Chiusura |  |  |  |  |
|               | 5002867                              | 1.1.01 - Formazione | 1.1.01 PROPOSTA CATALOGO VERDE 2A                  | 2015       | 04237330370       | DINAMICA S.C. A R.L. | Compilazione | 15/12/2015    | 15/12/2015    |  |  |  |  |
|               | 5003780                              | 1.1.01 - Formazione | 1.1.01 PROPOSTA CATALOGO VERDE 2A                  | 2015       | 04237330370       | DINAMICA S.C. A R.L. | Compilazione | 14/01/2016    | 15/01/2016    |  |  |  |  |
|               | 5005332                              | 1.1.01 - Formazione | 1.1.01 PROPOSTA CATALOGO VERDE 2A                  | 2015       | 04237330370       | DINAMICA S.C. A R.L. | Compilazione | 16/03/2016    | 17/03/2016    |  |  |  |  |
|               | 5005456                              | 1.1.01 - Formazione | 1.1.01 PROPOSTA CATALOGO VERDE 2A                  | 2015       | 04237330370       | DINAMICA S.C. A R.L. | Compilazione | 18/03/2016    | 18/03/2016    |  |  |  |  |
|               | 5002543                              | 1.1.01 - Formazione | 1.1.01 PROPOSTA CATALOGO VERDE 2A                  | 2015       | 04237330370       | DINAMICA S.C. A R.L. | Compilazione | 11/12/2015    | 14/12/2015    |  |  |  |  |
| a.it/agrea/ev | ventur vindex.php                    | 1.1.01 - Formazione | 1.1.01 PROPOSTA CATALOGO VERDE 2A                  | 2015       | 04237330370       | DINAMICA S.C. A R.L. | Compilazione | 29/10/2015    | 12/11/2015    |  |  |  |  |

Se vi sono proposte già presentate in passato che rispecchiano quella attuale, per evitare di ripetere l'inserimento di tutti i dati di compilazione e limitarsi ad inserire le sole eventuali modifiche o aggiornamenti, **si può duplicare una proposta già esistente**.

A tal fine si seleziona la proposta che si intende duplicare e si conferma con il tasto Lo stesso tasto va nuovamente premuto nella successiva videata Riepilogo nuova domanda, che si presenta pressoché uguale, ma con la sola proposta che si è scelto di duplicare.

Giunti nella videata "Gestione domanda" (piazzetta), occorre selezionare la struttura competente e confermare con il tasto Salva.

| Home > Ricerca Domanda > Timeline > Ge    | estione Domanda                   | /                                 |         |                 |                                         |   |                                   |                        |
|-------------------------------------------|-----------------------------------|-----------------------------------|---------|-----------------|-----------------------------------------|---|-----------------------------------|------------------------|
| Gestione domanda                          |                                   |                                   |         |                 |                                         |   |                                   |                        |
| Struttura Competente                      | REGIONE EMILIA-ROMAGNA            | +                                 | 🖺 Salva |                 |                                         |   |                                   |                        |
|                                           | REGIONE EMILIA-ROMAGNA            |                                   |         |                 |                                         |   |                                   |                        |
| Identificativo Domanda nº:                |                                   |                                   |         |                 |                                         |   |                                   | + Visualizza dettagli  |
|                                           |                                   |                                   |         |                 |                                         |   |                                   |                        |
| Documenti domanda                         |                                   |                                   |         |                 |                                         |   |                                   | + Visualizza documenti |
|                                           |                                   |                                   |         |                 |                                         |   |                                   |                        |
| Elenco quadri                             |                                   |                                   |         |                 |                                         |   |                                   |                        |
| 1 - AZIENDA<br>Compilato: S               | -                                 | 2 - PERSONA<br>Compilato: S       |         |                 | 35 - DETTAGLIO PROPOSTA<br>Compilato: S | 1 | 38 - MODULO CORSI<br>Compilato: S |                        |
| 40 - DOCENTI / CONSULENTI<br>Compilato: S | &                                 | 6 - DICHIARAZIONE<br>Compilato: N |         | &               | 5 - ALLEGATI<br>Compilato: N            |   |                                   |                        |
| 🖨 Stampa di Prova                         | Attività precedente: Compilazione | • • •                             | vanti   | Attività succes | siva: Protocollazione                   |   | 1 Elimina                         |                        |

Nella piazzetta i quadri che si presentano di colore verde (quadri compilati) contengono i dati copiati dalla proposta già presentata: tali dati sono modificabili, se non viene effettuata alcuna modifica vengono mantenuti identici nella nuova proposta.

Nel **quadro 35 – DETTAGLIO PROPOSTA** è necessario compilare, scegliendo tra quanto proposto nei menu a tendina, i campi obbligatori che si presentano vuoti – "**Tipologia di attività**" e "**Tematica**" – e si può modificare il contenuto proposto negli altri campi. Il contenuto del campo "**Durata**" si aggiorna automaticamente a seguito delle modifiche fatte sul contenuto del quadro 38 – MODULO CORSI.

Attenzione: il contenuto dei campi "Contributo", "Costo reale", "Durata giorni trasferta" (solo per l'operazione 1.3.01) e "Durata giorni sostituzione" (solo per l'operazione 1.3.01), invece, si aggiorna solo cliccando per la prima volta il tasto "Avanti" nella piazzetta ( A alla pagina precedente), che lancia i controlli e i calcoli.

I seguenti quadri si presentano di colore giallo (quadri non compilati):

- **quadro 6 DICHIARAZIONE** le dichiarazioni appaiono tutte spuntate, in quanto sono applicabili a tutti i fornitori. Il tasto SALVA vale per conferma di lettura e resa delle dichiarazioni flaggate.
- quadro 5 ALLEGATI nel quadro si possono selezionare una o più delle voci proposte (verifiche didattiche, materiali didattici, altro) e solo dopo aver salvato il quadro si possono allegare i relativi file in formato PDF (dimensione massima 4 MB).

### CREAZIONE DOMANDA DI SOSTEGNO

Nella pagina di benvenuto (vedi pagina 4) cliccando su "Crea domanda" si accede alla maschera che consente di avviare l'attività di creazione di una domanda.

| Home > Creazione Domanda               |             |                     |                                                                    |          |              |                                                                                                    |                                                                                                    |                         |
|----------------------------------------|-------------|---------------------|--------------------------------------------------------------------|----------|--------------|----------------------------------------------------------------------------------------------------|----------------------------------------------------------------------------------------------------|-------------------------|
|                                        |             |                     |                                                                    |          |              |                                                                                                    |                                                                                                    |                         |
| Creazione nuova doman                  | ıda         |                     |                                                                    |          |              |                                                                                                    |                                                                                                    |                         |
|                                        |             |                     |                                                                    |          |              |                                                                                                    |                                                                                                    |                         |
| Funzionario:test test                  |             |                     |                                                                    |          |              |                                                                                                    |                                                                                                    |                         |
| DINAMICA S.C. A R.L.                   |             |                     |                                                                    |          |              |                                                                                                    |                                                                                                    |                         |
| Selezionare Ente Compilatore.          |             |                     |                                                                    |          |              |                                                                                                    |                                                                                                    |                         |
| CUAA Azienda                           |             |                     |                                                                    |          |              |                                                                                                    |                                                                                                    |                         |
|                                        |             |                     |                                                                    |          |              |                                                                                                    |                                                                                                    |                         |
| Ragione Sociale                        |             |                     |                                                                    |          |              |                                                                                                    |                                                                                                    |                         |
| DINAMICA S.C. A R.L.                   |             |                     |                                                                    |          |              |                                                                                                    |                                                                                                    |                         |
| DOMANDA DI SOSTEGNO                    | Α           |                     |                                                                    |          |              |                                                                                                    |                                                                                                    |                         |
| Selezionare la Domanda per l'Ente Comp | pilatore.   |                     |                                                                    |          |              |                                                                                                    |                                                                                                    |                         |
| Seleziona i bandi e ricerca le doman   | nde :       |                     |                                                                    |          |              |                                                                                                    |                                                                                                    |                         |
| 5 • Righe per pagina                   |             |                     |                                                                    |          |              |                                                                                                    |                                                                                                    |                         |
| - Codice Settore                       | Descrizione | Tipo Domanda 👳      | Bando                                                              |          | Codice Bando | Focus Area                                                                                                    |                                                                                                    | Data Validita 🛛 🖗       |
| Codice Settore                         | Descrizione | DOMANDA DI SOSTEGNO | Bando                                                              |          | Codice Bando | Focus Area                                                                                                    |                                                                                                    | Data Validita'          |
| 1.1.01                                 | Formazione  | DOMANDA DI SOSTEGNO | SOSTEGNO Bando 2016 "1.1.01" - (<br>verde - Sostegno Focus Area 2A | Catalogo | 1            | 2.a) Migliorare le prestazioni economic<br>la ristrutturazione e l'ammodernamento<br>aumentare la quota di mercato e l'orier<br>diversificazione delle attività | he di tutte le aziende agricole e incoraggiare<br>delle aziende agricole, in particolare per<br>tamento al mercato nonché la | 20/11/2016 - 28/02/2017 |
| 1.1.01                                 | Formazione  | DOMANDA DI SOSTEGNO | SOSTEGNO Bando 2016 "1.1.01" - 0<br>verde - Sostegno Focus Area 2B | Catalogo | 1            | 2.b) Favorire l'ingresso di agricoltori a<br>e, in particolare, il ricambio generazion                                                                          | leguatamente qualificati nel settore agricolo<br>ale                                                                         | 20/11/2016 - 28/02/2017 |
| 1.1.01                                 | Formazione  | DOMANDA DI SOSTEGNO | SOSTEGNO Bando 2016 "1.1.01" - 0<br>verde - Sostegno Focus Area 60 | Catalogo | 1            | 6.c) Promuovere l'accessibilità, l'uso e<br>della comunicazione (TIC) nelle zone n                                                                              | la qualità delle tecnologie dell'informazione e<br>urali                                                                     | 20/11/2016 - 28/02/2017 |
| 1.1.01                                 | Formazione  | DOMANDA DI SOSTEGNO | SOSTEGNO Bando 2016 "1.1.01" - 0<br>verde - Sostegno Focus Area 6B | Catalogo | 1            | 6.b) Stimolare lo sviluppo nelle zone ru                                                                                                    | rali                                                                                                    | 20/11/2016 - 28/02/2017 |
| 1.1.01                                 | Formazione  | DOMANDA DI SOSTEGNO | SOSTEGNO Bando 2016 "1.1.01" - (<br>verde - Sostegno Focus Area 5E | Catalogo | 1            | 5.e) Promuovere la conservazione e il<br>e forestale                                                                                                    | sequestro del carbonio nel settore agricolo                                                                                  | 20/11/2016 - 28/02/2017 |
| Vieus meti 1 e 5 di 17 elementi        |             |                     |                                                                    |          |              |                                                                                                    |                                                                                                    | _                       |
| visualizzati i a 5 di 17 elementi      |             |                     |                                                                    |          |              |                                                                                                    | Prima                                                                                                    | << 1 2 3 4 >> Ultima    |
|                                        |             |                     |                                                                    |          |              |                                                                                                    | Prima                                                                                                    | << 1 2 3 4 >> Ultima    |

I canpi "Funzionario", "CUAA azienda" e "Ragione sociale" appaiono già valorizzati.

Selezionando, tra le scelte proposte dal menu a tendina **A** nel campo sottostante, la voce **DOMANDA DI SOSTEGNO** compare la sezione in cui sono mostrati i bandi su cui è possibile creare la domanda.

Si seleziona, cliccando sulla riga corrispondente, il bando relativo alla Focus Area a cui si intende

| riferire la domanda di sostegno e con il tasto | Vai Avanti | si passa alla | fase successiva. |
|------------------------------------------------|------------|---------------|------------------|
|------------------------------------------------|------------|---------------|------------------|

| Home > Creazione Domanda                                                        | 1                                                    |                                                                        |              |                                                                                   |                     |                                    |               |               |
|---------------------------------------------------------------------------------|------------------------------------------------------|------------------------------------------------------------------------|--------------|-----------------------------------------------------------------------------------|---------------------|------------------------------------|---------------|---------------|
| Selezionare una                                                                 | domanda                                              | da associare                                                           |              |                                                                                   |                     |                                    |               |               |
| Dati inseriti                                                                   |                                                      |                                                                        |              |                                                                                   |                     |                                    |               |               |
| Bando                                                                           |                                                      |                                                                        | Azieno       | da                                                                                |                     |                                    |               |               |
| Descrizione :<br>Ultima Presentazione :<br>Data decorrenza :<br>Data scadenza : | SOSTEGNO B<br>31/12/2099<br>01/11/2016<br>28/02/2017 | ando 2016 "1.1.01" - Catalogo verde - Sostegno Focus Area 5A           | Ra           | gione Sociale<br>CUAA<br>Indirizzo<br>Comune<br>Provincia<br>CAP<br>P. IVA<br>Pec |                     |                                    |               |               |
| Funzionario                                                                     |                                                      |                                                                        | Ente C       | Compilatore                                                                       |                     |                                    |               |               |
| Nome :<br>Cognome :                                                             | TEST<br>TEST                                         |                                                                        | De           | enominazione<br>Indirizzo<br>Telefono<br>Peo                                      | FORMAZIONE ENTE DEM | 2                                  |               |               |
| Seleziona domanda                                                               | a <b>B</b>                                           |                                                                        |              |                                                                                   |                     |                                    |               |               |
| ld Domanda Se                                                                   | ettore                                               | Bando                                                                  | Anno Bando C | CUAA                                                                              | Azienda             | Fase                               | Data Apertura | Data Chiusura |
| 5001959 1.1                                                                     | .01 - Formazione                                     | PROPOSTA Bando 2016 "1.1.01" - Catalogo verde - Proposta Focus Area 5A | 2016         |                                                                                   |                     | Istruttoria Tecnico Amministrativa | 16/11/2016    | 16/11/2016    |
|                                                                                 |                                                      |                                                                        |              |                                                                                   |                     |                                    |               | Crea Domanda  |

Nella sezione "Seleziona domanda" <sup>B</sup> della videata che compare sono elencate le proposte, presentate dal fornitore per la focus area prescelta che sono risultate ammissibili: si seleziona

quella a cui si intende associare la domanda di sostegno e con il tasto <sup>Crea Domanda</sup> si passa alla videata successiva, da cui, nuovamente con lo stesso tasto, si accede alla maschera di creazione della domanda.

Secondo quanto previsto dall'avviso pubblico, le domande di sostegno devono far riferimento ad una sola Focus Area per tipo di operazione e per annualità.

| Home > Creazione Domanda > Timeline >   | Gestione Domanda                  |                                             |                                           |
|-----------------------------------------|-----------------------------------|---------------------------------------------|-------------------------------------------|
| Gestione domanda                        |                                   |                                             |                                           |
| Struttura Competente                    | REGIONE EMILIA-ROMAGNA            | E Salva                                     |                                           |
| Identificativo Domanda nº: 5012019      |                                   |                                             | + Visualizza dettagli                     |
|                                         |                                   |                                             |                                           |
| Documenti domanda                       |                                   | $\mathbf{h}$                                | <ul> <li>Visualizza documenti</li> </ul>  |
| Elenco quadri                           |                                   | $\backslash$                                |                                           |
| 1 - AZIENDA<br>Compilato: S             | 2 - PERSONA<br>Compilato: S       | 35 - DETTAGLIO PROPOSTA<br>Compilato: S     | 40 - DOCENTI / CONSULENTI<br>Compilato: S |
| 38 - MODULO CORSI<br>Compilato: S       | 59 - PARTECIPANTI<br>Compilato: N | 60 - CALENDARIO LEZIONI<br>Compilato: N     | 67 - RIEPILOGO<br>Compilato: N            |
| 42 - RIEPILOGO PUNTEGGI<br>Compilato: N |                                   |                                             |                                           |
| Stampa di Prova                         | Attività precedente: Compilazione | Avanti Attività successiva: Protocollazio e | ⊜ Elimina                                 |

Questa è la maschera principale (piazzetta) di compilazione della domanda, in cui i quadri già compilati, copiati dalla relativa proposta, si presentano di colore verde e non sono modificabili, mentre quelli non compilati sono di colore giallo e cambiano colore al salvataggio dei dati inseriti. Oltre alla compilazione dei quadri, nella maschera è necessario scegliere l'ente destinatario della domanda – la **Struttura competente**, che nel caso delle domande di sostegno per le operazioni 1.1.01 e 1.3.01 è la Regione Emilia-Romagna – e confermarlo con il tasto "Salva".

# Quadro 59 – PARTECIPANTI

| Home > Ricerca Domanda > Timeline > Gest                                                                                                | tione Domanda                               |                              |                    |                             |                           |  |  |  |  |
|----------------------------------------------------------------------------------------------------|---------------------------------------------|------------------------------|--------------------|-----------------------------|---------------------------|--|--|--|--|
| ID 59 - Quadro Partecipanti                                                                                                    | i                                           |                              |                    |                             |                           |  |  |  |  |
| Domanda     5002017 - DOMANDA DI SOSTEGNO       Settore     1.1.01 - Formazione       Azienda     -       Domanda Associata     5001809 |                                             |                              |                    |                             |                           |  |  |  |  |
| Elenco dei partecipanti inseriti nel sistema A + Inserisci nuovo C Ricarica lista                                                       |                                             |                              |                    |                             |                           |  |  |  |  |
| 10 💌 () di ()                                                                                                    |                                             |                              |                    |                             | α 1 »                     |  |  |  |  |
| Nome                                                                                                    | Cognome                                     | Codice Fiscale               | Cuaa               | Validato                    |                           |  |  |  |  |
| filtro per il nome                                                                                                    | filtro per Il cognome                       | filtro per il codice fiscale | filtro per il cuua | filtro per il flag validato | Q 🥒                       |  |  |  |  |
| Non sono stati trovati risultati                                                                                                    |                                             |                              |                    |                             |                           |  |  |  |  |
| Tutte le operazioni di cancellazione defini                                                                                             | itiva dal sistema verranno confermate al cl | ick del button Conferma      |                    | ← Indietro alla             | gestione domanda Conferma |  |  |  |  |

In fase di creazione della domanda di sostegno il quadro si presenta vuoto, ed è necessario cliccare su "**Inserisci nuovo**" per attivare l'interfaccia di inserimento dei dati.

| Homo > Creatione Demande > Timolino > Costione Demande                  |                          |                          |                                |            |                  |   |
|-------------------------------------------------------------------------|--------------------------|--------------------------|--------------------------------|------------|------------------|---|
| nome > Creazione Domanda > Timeline > Gestione Domanda                  |                          |                          |                                |            |                  |   |
| ID 59 - Quadro Partecipanti                                             |                          |                          |                                |            |                  |   |
| Domanda 5012284 - DOMANDA DI SOSTEGNO                                   |                          |                          |                                |            |                  |   |
| Settore 1.1.01 - Formazione                                             |                          |                          |                                |            |                  |   |
| Azienda 04237330370 - DINAMICA S.C. A R.L.<br>Domanda Associata 5010546 |                          |                          |                                |            |                  |   |
|                                                                         |                          |                          |                                |            |                  |   |
|                                                                         |                          |                          |                                |            |                  |   |
| Nuovo dettaglio Quadro Partecipanti                                     |                          |                          |                                |            |                  |   |
|                                                                         |                          |                          |                                |            |                  |   |
| * Codice Fiscale partecipante                                           | * Cua: azienda           |                          | Validato:                      |            | <b>Q</b> Ricerca |   |
| Inserire il codiceFiscale                                               | Inserire il cuaa azien   | dale                     | Partecipante                   |            |                  |   |
| Inserire il codice fiscale                                              | Inserire il cuaa         |                          |                                |            |                  |   |
| * Ragione Sociale:                                                      |                          |                          |                                |            |                  |   |
| Inserire la ragione sociale                                             |                          |                          |                                |            |                  |   |
| Inserire la ragione sociale                                             |                          |                          |                                |            |                  |   |
| *Comune Azienda                                                         |                          | *Provincia Azienda       |                                |            |                  |   |
| Seleziona comune Selezionare il comune                                  |                          | Selezionare Provincia    |                                |            |                  |   |
| Selezionare il comune                                                   |                          | Selezionare la provincia |                                |            |                  |   |
| * Indirizzo:                                                            |                          |                          |                                |            |                  |   |
| Inserire il indirizzo                                                   |                          |                          |                                |            |                  |   |
| Inserire l'indirizzo                                                    |                          |                          |                                |            |                  |   |
| * Nome:                                                                 |                          |                          |                                |            |                  |   |
| Inserire il nome                                                        |                          |                          |                                |            |                  |   |
| Inserire il nome                                                        |                          |                          |                                |            |                  |   |
| * Cognome:                                                              |                          |                          |                                |            |                  |   |
| Inserire il cognome                                                     |                          |                          |                                |            |                  |   |
| Inserire il cognome                                                     |                          |                          |                                |            |                  |   |
| * Data Di Nascita:                                                      |                          |                          |                                |            |                  |   |
| Inserire il dataDiNascita                                               |                          |                          |                                |            |                  |   |
| Inserire la data di nascita                                             |                          |                          |                                |            |                  |   |
| * Cittadinanza:                                                         | * Titolo Studio:         |                          | Numero Telefono:               |            | E-mail:          |   |
| Inserire la Cittadinanza                                                | -Selezionare un titol    | o di studio              | Inserire il Numero Telefono    |            | Inserire E-mail  | D |
| Inserire la cittadinanza                                                | Selezionare il Titolo di | studio                   | Inserire il numero di telefono |            | Inserire l'email |   |
| * Ruolo Lavorativo:                                                     |                          |                          |                                |            |                  |   |
|                                                                         |                          |                          |                                |            |                  |   |
| * Validazione con istruttoria                                           |                          |                          |                                |            |                  |   |
| Validazione con documento                                               |                          |                          |                                |            |                  |   |
| Selezionareil rapporto lavorativo del partecipante                      |                          |                          |                                |            |                  |   |
|                                                                         |                          |                          |                                |            |                  |   |
| B Salva B - O Salva e Inserisci Nuovo                                   |                          | ← Indietro alla g        | estione domanda                | ← Indietro |                  |   |

Dopo aver digitato il Codice fiscale del partecipante al servizio formativo/visita/scambio e il CUAA

dell'azienda di appartenenza, premendo il pulsante validazione, che interroga banche dati a cui la Regione può accedere automaticamente per verificare per i singoli partecipanti i requisiti di ammissibilità stabiliti dall'avviso pubblico.

Condizione indispensabile per l'ammissione del partecipante è che l'azienda di appartenenza sia iscritta all'Anagrafe delle aziende agricole della Regione Emilia-Romagna: in caso di esito negativo della relativa verifica viene visualizzato il messaggio "Il CUAA non risulta presente nell'Anagrafe delle Aziende agricole" e il sistema impedisce l'inserimento dei dati dell'azienda e del partecipante e il relativo salvataggio.

Se è negativo l'esito della verifica fatta sulle banche dati rispetto al codice fiscale del partecipante, compare il messaggio "*La persona indicata non risulta far parte dell'azienda selezionata*". In tal caso la persona non viene validata e non può essere ammessa a partecipare al servizio, con l'unica eccezione dei collaboratori familiari o coadiuvanti (che non sono registrati in alcuna banca dati) e dei dipendenti assunti dall'azienda prima del 1985 (non registrati nella banca dati SILER, in quanto avviata a partire da quell'anno). In questi casi, nel campo **B** "**Validazione con istruttoria**" occorre scegliere la voce specifica del menu a tendina e compilare i campi obbligatori "**Nome**", "**Cognome**" e "**Data di nascita**", **C** che vengono invece popolati automaticamente nei casi di riscontro positivo della presenza del codice fiscale nelle banche dati consultate. Per collaboratori familiari e dipendenti ante 1985 è necessario far inserire nel fascicolo documentale dell'Anagrafe delle aziende agricole (codice documento CA) l'estratto conto INPS, la cui presenza verrà verificata nel corso dell'istruttoria delle domande di sostegno al fine di validare il partecipante.

I campi **D** "**Cittadinanza**", "**Titolo di studio**", "**Numero di telefono**" ed **E mail** (obbligatoria nel caso in cui il fornitore abbia selezionato la voce "E testing") devono essere in ogni caso compilati direttamente.

# Quadro 60 – CALENDARIO LEZIONI

Anche questo quadro in fase di creazione della domanda di sostegno si presenta vuoto, ed è necessario cliccare su "Inserisci nuovo" per attivare l'interfaccia di inserimento dei dati.

| Home > Domande in Carico > Timeline > Gestione Domanda          |                          |                                        |                 |            |  |
|-----------------------------------------------------------------|--------------------------|----------------------------------------|-----------------|------------|--|
|                                                                 |                          |                                        |                 |            |  |
| ID 60 - Quadro calendario lezioni                               |                          |                                        |                 |            |  |
| Domanda 5012027 - DOMANDA DI SOSTEGNO                           |                          |                                        |                 |            |  |
| Azienda                                                         |                          |                                        |                 |            |  |
| Domanda Associata 5011065                                       |                          |                                        |                 |            |  |
|                                                                 |                          |                                        |                 |            |  |
| Nuovo dettaglio Quadro calendario lezioni                       |                          |                                        |                 |            |  |
| Numero Lazione:                                                 |                          |                                        |                 |            |  |
| Inserire il numeroLezione                                       |                          |                                        |                 |            |  |
| Inserire il numeroLezione                                       |                          |                                        |                 |            |  |
| *Comune                                                         | *Provincia               |                                        | *CAP            |            |  |
| Seleziona comune Selezionare il comune                          | Selezionare Provincia    |                                        | Inserire il CAP |            |  |
| Selezionare il comune                                           | Selezionare la provincia |                                        | Inserire il Cap |            |  |
| Indivizor                                                       |                          |                                        |                 |            |  |
| Inserire il indirizzo                                           |                          |                                        |                 |            |  |
| Inserire il indirizzo                                           |                          |                                        |                 |            |  |
| Data inizio:                                                    |                          | Data fine:                             |                 |            |  |
| Inserire la Data di inizio Lezione                              |                          | Inserire la Data di fine Lezione       |                 |            |  |
| Inserire la data di inizio della lezione                        |                          | Inserire la data di fine della lezione |                 |            |  |
| Ora Inizio:                                                     |                          | Ora Fine:                              |                 |            |  |
| 15:30                                                           |                          | 15:30                                  |                 |            |  |
| Inserire ora di inizio della lezione                            |                          | Inserire ora di fine della lezione     |                 |            |  |
| Tutor:                                                          |                          |                                        |                 |            |  |
| Selezionare il tutor                                            |                          |                                        |                 |            |  |
| Docente: A                                                      |                          |                                        |                 |            |  |
| Selezionare il docente                                          |                          |                                        |                 |            |  |
| Inserire il docente                                             |                          |                                        |                 |            |  |
| Descrizione argomenti:                                          |                          |                                        |                 |            |  |
| Inserire il descrArgomenti                                      |                          |                                        |                 |            |  |
|                                                                 |                          |                                        |                 |            |  |
| Inserre la descrizione degli argomenti                          |                          |                                        |                 |            |  |
| 🖺 Salva 🗈 - O Salva e Inserisci Nuovo 🖺 - O Salva e Copia Nuovo |                          | + Indietro alla gestione domanda       |                 | ← Indietro |  |
|                                                                 |                          |                                        |                 |            |  |
| 1 2 3                                                           |                          |                                        |                 |            |  |

Nei campi devono essere inserite le seguenti informazioni:

- "Numero lezione" numero progressivo;
- "Comune", "Provincia", "CAP", "Indirizzo" relativi alla sede di svolgimento dell'attività. Nel campo "Indirizzo" è necessario inserire, oltre a via/piazza e n. civico, eventuali altre specifiche utili ai funzionari addetti ai controlli in itinere per raggiungere la sede di fornitura del servizio;
- **"Data inizio**", **"Data fine**", **"Ora inizio**", **"Ora fine**" per questi campi le informazioni variano in funzione della tipologia di attività:
  - ✓ formazione d'aula o di gruppo e visite per ogni lezione/giorno di visita devono essere obbligatoriamente inseriti data di svolgimento e orari previsti di inizio e fine
  - ✓ coaching poiché i campi data sono obbligatori, si può aggregare tutta l'attività in 1 sola lezione e inserire come data inizio quella del giorno successivo alla protocollazione della domanda di sostegno e come data fine il 300esimo giorno successivo e non compilare i campi relativi alle ore
  - ✓ scambi inserire data e ora prevista di partenza e di ritorno a casa;
- "Tutor", "Docente", "Consulente" A la visualizzazione dei campi, e quindi la relativa compilazione, è condizionata dalla tipologia dell'attività: per il coaching va indicato il consulente, nel caso di formazione d'aula o di gruppo vanno indicati tutor e docente, in visite

e scambi si indica il tutor. In ogni caso le persone indicate devono essere comprese tra quelle inserite dal fornitore nel quadro Persone.

"Descrizione argomenti" – B il campo è obbligatorio e vanno descritti sinteticamente i temi affrontati nel corso della singola lezione/giorno di visita, o nel corso dell'attività di consulenza o dello scambio. Se per il coaching si è scelto di aggregare tutte le attività in un'unica lezione, in questo campo si devono riportare tutte le unità didattiche proposte. Nel caso di attività con verifica pubblica, è necessario specificare bene la giornata prevista per consentirne la calendarizzazione da parte del controllore pubblico.

Terminato l'inserimento dei dati, è possibile, con i tasti disponibili in fondo alla maschera:

- 1 salvare il quadro e tornare alla "piazzetta" per completare la compilazione della domanda
- 2 salvare il quadro e riaprire la maschera di inserimento vuota
- 3 salvare il quadro e riaprire la maschera di inserimento con gli stessi dati (nel caso in cui, ad esempio, non venga modificata la sede della successiva lezione).

## **Quadro 6 - DICHIARAZIONE**

Le dichiarazioni appaiono tutte spuntate, in quanto sono applicabili a tutti i fornitori. Il tasto "Salva" vale per conferma di lettura e resa delle dichiarazioni flaggate.

# Quadro 42 – RIEPILOGO PUNTEGGI

Il quadro, non editabile, riporta il dettaglio dei punteggi attribuiti alla domanda sulla base dei criteri di priorità stabiliti dall'avviso pubblico.

| Home > Ricerca Domanda > Timeline > Gestione Domanda                                                                                     |                                                                                                    |           |  |
|----------------------------------------------------------------------------------------------------|----------------------------------------------------------------------------------------------------|-----------|--|
| ID 42 - Quadro Riepilogo Punteggi<br>Domanda 60/2137 - DOMANDA DI SOSTEGNO<br>Settor 1.1.01 - Formazione<br>Azlenda<br>Domanda Associata |                                                                                                    |           |  |
|                                                                                                    |                                                                                                    |           |  |
| Descrizione Voce                                                                                                    | Descrizione Esito                                                                                                    | Punteggio |  |
| Valutazione della coerenza col PSR                                                                                                    | Tematiche che soddisfano altri fabbisogni individuati dalle analisi SWOT e di breve termine non<br>riconducibili a S3 | 24        |  |
| Valutazione della convenienza economica                                                                                                  | Costo attività compreso tra euro 1.000 e 1.499                                                                        | 1         |  |
| Coerenza dei contenuti con la tematica                                                                                                   | Buona                                                                                                    | 2         |  |
| Completezza della descrizione dei contenuti oggetto del trasferimento                                                                    | Buona                                                                                                    | 2         |  |
| Qualità e coerenza della metodologia didattica                                                                                           | Media                                                                                                    | 0         |  |
| Qualità della verifica didattica                                                                                                    | Media                                                                                                    | 0         |  |
| Utilizzo di metodiche di eccellenza per la verifica didattica (e-testing)                                                                | No                                                                                                    | 0         |  |
| Attività svolte in gruppo                                                                                                    | Si                                                                                                    | 2         |  |
| Età del partecipante                                                                                                    | Non applicabile                                                                                                    | 0         |  |
| Ubicazione della sede di lavoro del partecipante                                                                                         | Totale delle voci                                                                                                    | 5         |  |
|                                                                                                    | ← Indietro alla gestione domanda                                                                                      |           |  |

Il quadro si popola e si aggiorna tramite il tasto posto nella parte inferiore della maschera principale di domanda; se viene visualizzato prima appare vuoto. Con il tasto "Avanti" si lancia l'esecuzione dei calcoli e dei controlli: se in questa fase scattano delle anomalie, il quadro potrebbe rimanere non calcolato o non aggiornato.

### Quadro 65 – RIEPILOGO

Il quadro, non editabile, riporta il riepilogo dei dati relativi a costo totale, contributo richiesto e

punteggio della domanda. Si popola anch'esso con il tasto e pertanto valgono le stesse avvertenze di cui sopra relativamente a eventuali anomalie.

# Controlli, chiusura della compilazione e stampa

Completata la compilazione dei quadri che compongono la domanda con l'inserimento di tutti i dati richiesti, si passa alle fasi successive che portano alla conclusione del processo di presentazione della domanda.

I passaggi alle attività successive avvengono tramite il **tasto "Avanti**", che consente di attivare, in sequenza, le seguenti fasi:

- *controlli e i calcoli sui dati inseriti in domanda* eventuali errori nei dati (dati obbligatori mancanti e/o incoerenti) sono segnalati nella parte in alto della schermata principale, viceversa appare un messaggio che conferma il superamento dei controlli.
- chiusura della compilazione e produzione della stampa definitiva dopo il superamento dei controlli bloccanti, cliccando ulteriormente sul tasto "Avanti" si giunge alla fase di "Chiusura Compilazione" e alla produzione della stampa definitiva in formato PDF, che è accessibile dalla sezione "documenti" cliccando su "Visualizza documenti".

LA FASE DI CHIUSURA COMPILAZIONE È IRREVERSIBILE, una eventuale modifica ai dati di domanda è possibile solo cancellando la domanda appena chiusa e ricreando una nuova domanda che avrà un nuovo numero identificativo univoco e sarà a sua volta in stato di compilazione aperta (vedi paragrafo seguente).

Per procedere si clicca sul tasto di "Conferma Chiusura Compilazione" e compare il messaggio seguente.

### CANCELLAZIONE E CREAZIONE DI UNA DOMANDA PRECOMPILATA

Dopo aver chiuso la compilazione e creato la stampa, la domanda, sia essa una proposta o una domanda di sostegno o di pagamento, è immodificabile. Tuttavia, se non è stata protocollata, qualora si dovessero riscontrare errori o incompletezze, a bando aperto è possibile cancellarla e ricreare una nuova domanda con un nuovo identificativo.

Dopo aver ricercato la domanda, dalla timeline si rientra nell'attività di compilazione conclusa cliccando sulla scritta evidenziata in rosso (link):

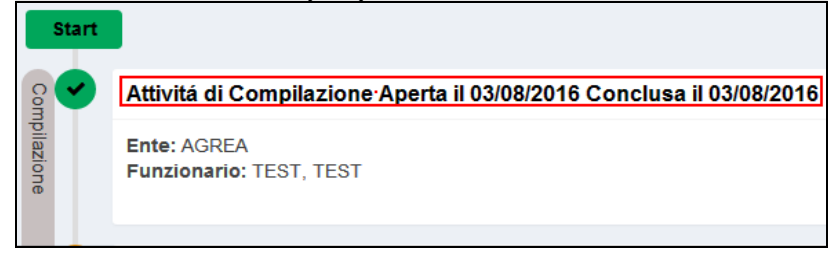

Nella parte in basso a destra della "piazzetta", cliccando su "**Elimina e ricrea**" e confermando l'operazione nella videata successiva, verrà cancellata la domanda corrente e ricreata una nuova domanda con i dati clonati.

| Struttura Competente REGIONE EMILU        | A-ROMAGNA                         |                                         |                                   |
|-------------------------------------------|-----------------------------------|-----------------------------------------|-----------------------------------|
| Identificativo Domanda nº: 5010603        |                                   |                                         | + Visualizza dettagli             |
|                                           |                                   |                                         |                                   |
| Documenti domanda                         |                                   |                                         |                                   |
| Elenco quadri                             |                                   |                                         |                                   |
| 1 - AZIENDA<br>Compliato: S               | 2 - PERSONA<br>Compilato: S       | 35 - DETTAGLIO PROPOSTA<br>Compilato: S | 38 - MODULO CORSI<br>Compilato: S |
| 40 - DOCENTI / CONSULENTI<br>Compilato: S | 6 - DICHIARAZIONE<br>Compliato: S | 5 - ALLEGATI<br>Compilato: S            |                                   |
|                                           |                                   |                                         | 2 Einna e ricea                   |

La domanda apparirà in fase di compilazione (quindi con dati modificabili) e precompilata con i dati di quella cancellata. È possibile qui intervenire sui dati che si ritiene di modificare e portare avanti la compilazione come già descritto. Tale operazione invaliderà definitivamente la domanda cancellata rendendo inutilizzabili le eventuali stampe già prodotte e/o i relativi file pdf.

#### RIPRESA DI UNA SEDUTA DI COMPILAZIONE

La compilazione di una domanda, se interrotta, può essere ripresa in un secondo momento accedendo dalla *Home* con Ricerca domanda", o anche tramite "visualizza domande in carico" (che restringe la selezione alle domande create dall'utente).

| Home                |                              |                |
|---------------------|------------------------------|----------------|
| Benvenuto test test |                              |                |
| Crea Domanda        | Visualizza Domande in Carico | Crea Rettifica |
| Q Ricerca Domanda   |                              |                |

Cliccando sul tasto si accede alla schermata di visualizzazione delle domande create dall'utente:

| Home > Domande in | Carico                                                            |                                                     |                                                                                          |                |                            |                 |               |               |             |      |
|-------------------|-------------------------------------------------------------------|-----------------------------------------------------|------------------------------------------------------------------------------------------|----------------|----------------------------|-----------------|---------------|---------------|-------------|------|
|                   |                                                                   |                                                     |                                                                                          |                |                            |                 |               |               |             |      |
| Domande in        | Carico                                                            |                                                     |                                                                                          |                |                            |                 |               |               |             |      |
| Elenco delle dom  | ande in carico                                                    |                                                     |                                                                                          |                |                            |                 |               |               |             |      |
|                   |                                                                   |                                                     |                                                                                          |                |                            |                 |               |               | 1 2 3 4 5   | » 56 |
| 10 💌 10 di 556    |                                                                   |                                                     |                                                                                          |                |                            |                 |               |               |             |      |
|                   |                                                                   |                                                     |                                                                                          |                |                            |                 |               |               |             |      |
| ld Domanda        | Codice Settore                                                    | Descrizione<br>Settore                              | Bando                                                                                    | CUAA           | Azienda                    | Fase            | Data Apertura | Data Chiusura | Funzionario |      |
|                   |                                                                   |                                                     |                                                                                          |                |                            |                 |               |               |             | 0    |
| filtro id doma    | filtro per des                                                    | filtro per des                                      | filtro per descrizione                                                                   | filtro per CUA | filtro per ragione sociale | •               |               |               |             |      |
| 5010603           | 1.1.01 - Formazione                                               |                                                     | PROPOSTA Bando 2016 "1.1.01" - Catalogo<br>verde - Proposta Focus Area 4B                |                |                            | Compilazione    | 21/10/2016    |               | utente.test |      |
| 5010442           | 20.1.01 - Assistenza T                                            | ecnica                                              | Operazione 20.1.01 - Assistenza Tecnica                                                  |                |                            | Compilazione    | 19/10/2016    |               | utente.test |      |
| 5008729           | 6.4.02 - Diversificazior<br>impianti per la produz<br>alternative | ne attività agricole con<br>one di energia da fonti | Sviluppo di attività extra-agricole per la<br>produzione di energia da fonti alternative |                |                            | Compilazione    | 29/08/2016    |               | utente.test |      |
| 5008549           | 8.1.03 - Arboricoltura (<br>ordinaria                             | la legno - Pioppicoltura                            | 8.1.03 - Arboricoltura da legno - Pioppicoltura<br>ordinaria                             |                |                            | Protocollazione | 30/08/2016    | 01/09/2016    | utente.test |      |
| 5008488           | 4.4.02 - Prevenzione o                                            | anni da fauna                                       | Operazione 4.4.02 - Prevenzione danni da<br>fauna                                        |                |                            | Compilazione    | 05/08/2016    |               | utente.test |      |

Selezionando la domanda che si intende completare (anche eventualmente cercandola tramite le funzioni di ricerca), che deve essere, ovviamente, in fase di "Compilazione", si aprirà la seguente maschera:

| Home > Domande in Carico > Timeline                                     |                         |                      |                    |
|-------------------------------------------------------------------------|-------------------------|----------------------|--------------------|
|                                                                         |                         |                      |                    |
| Domanda nº: 5010603                                                     |                         |                      |                    |
| Settore 1.1.01 - Formazione<br>Azienda:<br>Tipo domanda DOMANDA DI PROP | OSTA PER CATALOGO VERDE |                      |                    |
|                                                                         |                         |                      |                    |
| Attivitá Conclusa con Successo                                          | Attività in Lavorazione | Attività da Eseguire | X Attività Rimossa |
|                                                                         |                         |                      |                    |
|                                                                         |                         |                      |                    |
| Start                                                                   |                         |                      |                    |
| g 😐 Attività di Compilazione Aperta                                     | il 21/10/2016           |                      |                    |
| Ente: DINAMICA S.C. A R.L.                                              |                         |                      |                    |
| Funzionario: test, test                                                 |                         |                      |                    |
|                                                                         |                         |                      |                    |
| Attivitá di Protocollazione                                             |                         |                      |                    |
|                                                                         |                         |                      |                    |
|                                                                         |                         |                      |                    |
|                                                                         |                         |                      |                    |
|                                                                         |                         |                      |                    |

Per entrare nella maschera principale di domanda basta cliccare su "Attività di compilazione".

### PROTOCOLLAZIONE DOMANDA

All'attività di protocollazione si accede dalla specifica voce del menu rosso di sinistra.

| 0.0                    | Home >   | Protocollazione                  | Protocollazione SIAG |                                           |                                                                              |           |                                                                                                    |                            |
|------------------------|----------|----------------------------------|----------------------|-------------------------------------------|------------------------------------------------------------------------------|-----------|----------------------------------------------------------------------------------------------------|----------------------------|
| one domanda 🛛 🗸        |          |                                  | /                    |                                           |                                                                              |           |                                                                                                    |                            |
| zione <                | Protoc   | ollazione                        | SIAG                 |                                           |                                                                              |           |                                                                                                    |                            |
| gistica Istantanea 🛛 🔇 |          |                                  |                      |                                           |                                                                              |           |                                                                                                    |                            |
| lazione 🗸 🗸            | · ·      |                                  |                      |                                           |                                                                              |           |                                                                                                    |                            |
| collazione SIAG        | Bando:   |                                  |                      |                                           |                                                                              |           |                                                                                                    |                            |
| azione Esterna 🛛 🔞     | Selezion | are Il Bando.                    |                      |                                           |                                                                              |           |                                                                                                    | A                          |
|                        | Selezio  | onare un Ban                     | do                   |                                           |                                                                              |           |                                                                                                    |                            |
| o Verde <              | OCIOZIC  |                                  | 40                   |                                           |                                                                              |           |                                                                                                    |                            |
| e Aree Funzionali 🔹 <  | 10       | <ul> <li>Righe per pa</li> </ul> | igina                |                                           |                                                                              |           |                                                                                                    |                            |
| istrazione CTV <       |          | Codice Settore                   | Descrizione          | Tipo Domanda                              | Bando                                                                        | Bando     | Focus Area                                                                                                    | Data<br>Validita'          |
| iazione K              |          | and the a                        | Percentations        | The Bernards                              | Preside                                                                      | Quedian D | Provide Anno                                                                                                    |                            |
| strazione <            |          | Codice Si                        | Descrizione          | lipo Domanda                              | Bando                                                                        | Codice B  | Focus area                                                                                                    |                            |
| conto <                |          | 1.1.01                           | Formazione           | DOMANDA DI PROPOSTA PER<br>CATALOGO VERDE | PROPOSTA Bando 2016 "1.1.01" -<br>Catalogo verde - Proposta Focus<br>Area 5D | 1         | 5 d) Ridurre le emissioni di gas a effetto serra e di ammoniaca prodotte dall'agricoltura                                                                                                    | 20/10/2016 -<br>01/10/2020 |
| iche «                 |          | 1.1.01                           | Formazione           | DOMANDA DI PROPOSTA PER<br>CATALOGO VERDE | PROPOSTA Bando 2016 "1.1.01" -<br>Catalogo verde - Proposta Focus<br>Area 3A | 1         | 3.a) Migliorare la competitività dei produttori primari integrandoli meglio nella filiera agroalimentare attraverso i regimi<br>di qualità, la creazione di un valore aggiunto per i prodotti agricoli, la promozone dei prodotti nei mercati locali, le filiere<br>corte, le associzioni e organizzioni di produttori e le organizziani interprofessionali. | 20/10/2016 -<br>01/10/2020 |
| vices <<br>a <         |          | 1.1.01                           | Formazione           | DOMANDA DI PROPOSTA PER<br>CATALOGO VERDE | PROPOSTA Bando 2016 "1.1.01" -<br>Catalogo verde - Proposta Focus<br>Area 2B | 1         | 2.b) Favorire l'Ingresso di agricottori adeguatamente qualificati nel settore agricolo e, in particolare, il ricambio<br>generazionale                                                                                                    | 20/10/2016 -<br>01/10/2020 |
| cioni Massive <        |          | 1.1.01                           | Formazione           | DOMANDA DI PROPOSTA PER<br>CATALOGO VERDE | PROPOSTA Bando 2016 "1.1.01" -<br>Catalogo verde - Proposta Focus<br>Area 5A | 1         | 5.a) Rendere più efficiente l'uso dell'acqua nell'agricoltura                                                                                                    | 20/10/2016 -<br>01/10/2020 |
| SOP - PAC 2007-2013    |          | 1.1.01                           | Formazione           | DOMANDA DI PROPOSTA PER<br>CATALOGO VERDE | PROPOSTA Bando 2016 "1.1.01" -<br>Catalogo verde - Proposta Focus<br>Area 38 | 1         | 3.b) Sostenere la prevenzione e la gestione dei rischi aziendali                                                                                                    | 20/10/2016 -<br>01/10/2020 |
|                        |          | 1.1.01                           | Formazione           | DOMANDA DI PROPOSTA PER<br>CATALOGO VERDE | PROPOSTA Bando 2016 "1.1.01" -<br>Catalogo verde - Proposta Focus<br>Area 2A | 1         | 2 a) Migliorare le prestazioni economiche di futte le aziende agricole e incoraggiare la ristrutturazione e<br>l'ammodemamento delle aziende agricole, in particolare per aumentare la quota di mercato e l'orientamento al<br>mercato nonche ia divestificazione delle attività.                                                                            | 20/10/2016 -<br>01/10/2020 |

Nella videata che si apre, cliccando sul pulsante di ricerca **A** compare l'elenco dei bandi per cui l'utente che è entrato in SIAG è abilitato a protocollare le domande.

Dopo aver selezionato il bando, si seleziona l'Ente che protocolla e si clicca sul pulsante "Carica domande" (

| Home > Protocollazione > Protocollazio | ne SIAG                               |                 |                         |
|----------------------------------------|---------------------------------------|-----------------|-------------------------|
| Protocollazione SIAG                   |                                       |                 |                         |
| Bando:                                 |                                       |                 |                         |
| PROPOSTA Bando 2016 "1.1.01" - C       | talogo verde - Proposta Focus Area 4B |                 | n                       |
| * Ente compilatore:                    |                                       |                 |                         |
|                                        |                                       |                 |                         |
|                                        |                                       |                 | <b>B</b> Carica Domande |
| Domanda                                | Cuaa                                  | Ragione Sociale |                         |
| 5010679                                |                                       |                 |                         |
| 5010699                                |                                       |                 |                         |
|                                        |                                       |                 | Protocolla              |

Nell'elenco si selezionano le domande da protocollare e quindi si clicca sul pulsante "Protocolla". Se l'operazione va a buon fine, nella videata successiva è riportato il numero di protocollo attribuito alla domanda, e si può continuare l'attività su un altro bando.

| Home > Protocollazione > Protocollazione > A                                                 |                |
|----------------------------------------------------------------------------------------------|----------------|
|                                                                                              |                |
| Protocollazione SIAG                                                                         |                |
| I a domanda 5010699 e <sup>i</sup> stata protocollata con successo (numero protocollo: 5469) |                |
|                                                                                              |                |
|                                                                                              |                |
| Bando:                                                                                       |                |
| Selezionare il Bando.                                                                        | Ä              |
| * Ente compliatore:                                                                          |                |
| Selezionare l'Ente protocollatore                                                            |                |
|                                                                                              |                |
|                                                                                              |                |
|                                                                                              | Carica Domande |
|                                                                                              |                |

L'effettuazione della protocollazione sul sistema SIAG mediante questa modalità, equivale contemporaneamente alla:

- Sottoscrizione della domanda in modalità elettronica
- Presentazione della domanda alla Regione Emilia Romagna

L'utente che accede al sistema SIAG ed effettua questa operazione deve essere titolato a farlo in nome e per conto nel proprio ente.